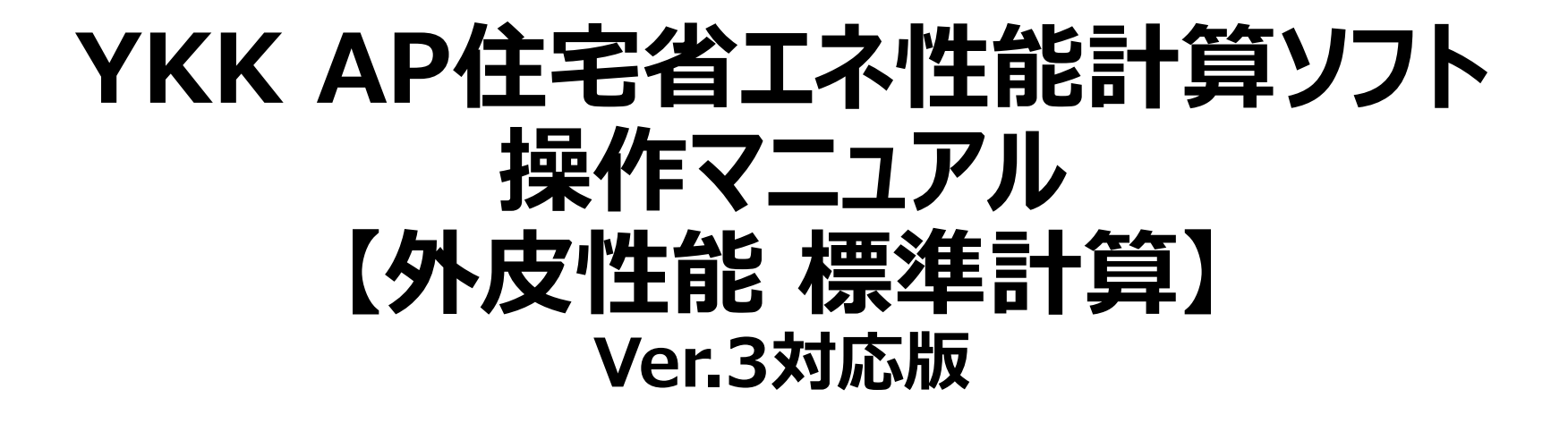

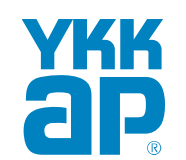

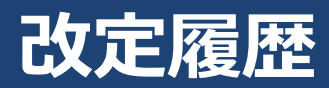

| 日付         | 内容                                                                                                    |
|------------|----------------------------------------------------------------------------------------------------|
| 2020/10/30 | 初回版配信                                                                                                    |
| 2021/04/02 | 名称変更 : YKK AP外皮性能計算ソフト(WEB版)⇒YKK AP住宅省エネ性能計算ソフト                                                                                                    |
| 2021/12/03 | 変更ページ P3:注意 既定のアプリの設定方法、P4:4 キャッシュのクリアの方法<br>P5:窓の上限数変更、P24:ドア編集画面についてドア面積の注意書き追加                                                                                                    |
| 2022/03/31 | 変更ページ 表紙: Ver.3対応版、P3:使用推奨環境、土間床等の外周部、<br>P5、P6: Ver.3対応についての注意点、、P7:入力の要否<br>P10:削除ボタンの変更、ボタンの説明、P12:地域区分の入力、P18:熱抵抗低減<br>P19:直接入力の追加、P33:計算結果確認画面の更新                                                                                                    |
| 2022/06/03 | 変更ページ P22:夏期の日射熱取得率                                                                                                    |
| 2023/03/23 | 変更ページ P34:計算(6)-計算結果確認(壁等熱貫流率の計算結果)                                                                                                    |
| 2023/05/17 | 変更ページ P14:物件編集画面(3)-屋根·天井、外壁、床<br>(熱貫流率小数点以下3桁表示)<br>P15:物件編集画面(4)-外壁、P16:物件編集画面(5)-基礎壁<br>(計算結果画面の更新)<br>P33:計算(5)-計算結果確認(線熱貫流率小数点以下3桁表示)                                                                                                    |
| 2023/05/30 | <ul> <li>変更ページ P5: エネルギー消費性能計算プログラム(住宅版)Ver.3への対応についての注意事項<br/>P6: 2022年3月31日以前に作成した物件を使用する場合の注意点(外壁の表追加)<br/>P6、P14、P17、P18、P34:壁⇒外壁名称変更<br/>P11、P12、P14~P16:土間床等面積、外皮面積(窓・ドア含む)の説明書きの変更<br/>P17:物件編集画面(6) – 屋根・天井、外壁、床の詳細入力画面①<br/>(直接入力の説明書き変更)<br/>P.26:物件編集画面(15) –ドア編集画面①(方位の説明書き変更)</li> </ul> |
| 2023/05/31 | 変更ページ P.14:物件編集画面(3) – 屋根・天井、外壁、床<br>外皮面積(窓・ドア含む)の説明書き変更                                                                                                    |

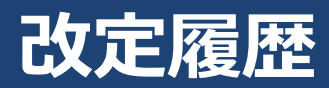

| 日付         | 内容                                                                                                    |
|------------|----------------------------------------------------------------------------------------------------|
| 2024/04/30 | 変更ページ<br>p34 : 計算(4) – 計算結果確認(方位ごとの詳細計算結果)<br>p35 : 計算(5) – 計算結果確認(基礎の詳細計算結果)⇒ 単位を建研技術情報の表記に統一<br>p37 : 帳票作成 – ダウンロード画面 ⇒帳票ダウンロード画面の文言追加、開口区分「窓」となる<br>「袖及び 欄間付きドア等」文言追加<br>p38-40 : 帳票 – 窓・ドアに関する付属資料①-③ ⇒窓・ドアに関する付属資料の説明を追加 |

### YKK AP住宅省エネ性能計算ソフトは、平成28年省エネルギー基準に準拠した住宅の省エネ性能の 計算プログラムです。帳票はそのまま申請に利用できます。 使用推奨環境

| OS                    | Windows10、Windows11 |
|-----------------------|---------------------|
| ブラウザ                  | Google Chrome最新版    |
| CPU・メモリ容量・通信環境・画面の解像度 | 上記ブラウザが動作する環境       |

※ご利用にあたっての注意事項は、<u>https://www.ykkap.co.jp/pro/gaihiweb/start.html</u> にあります。

#### 注意

本ソフトで一次エネルギー消費量を計算する場合は、ブラウザの[既定のアプリ]をGoogle Chromeにする必要があります。下記の方法で設定することができます。

- ① パソコンの[スタートメニュー] (画面左下)をクリックし、[設定]⇒[アプリ]⇒[既定のアプリ]を選択します。
- ② [Web ブラウザー] で、現在表示されているブラウザーを選択してから、 [Google Chrome]を選択します。
- ※ Google Chrome をパソコンにインストールしていない場合は、まず [Google Chrome]をダウンロードしてインストールしてください。

### 計算方法

| 項目            | 計算方法                                                                                       | 根拠資料                                                     |
|---------------|--------------------------------------------------------------------------------------------|----------------------------------------------------------|
| 一般部位の<br>熱貫流率 | 簡略計算法を用いて計算                                                                                | エネルギー消費性能の算定方法※<br>第三章 暖冷房負荷と外皮性能<br>第三節 熱貫流率及び線熱貫流率     |
| 土間床等の外周部      | 従前の評価法<br>土間床等の外周部の熱損失及び基礎壁の熱損失を一体として評<br>価する方法                                            | エネルギー消費性能の算定方法※<br>第三章 暖冷房負荷と外皮性能<br>第三節 熱貫流率及び線熱貫流率 付録D |
| 窓の日射熱取得率      | 開口部iの暖房期の取得日射熱補正係数f <sub>H,i</sub> =0.51<br>開口部iの冷房期の取得日射熱補正係数f <sub>c,i</sub> =0.93 として計算 | エネルギー消費性能の算定方法※<br>第三章 暖冷房負荷と外皮性能<br>第四節 日射熱取得率          |

※国立研究開発法人 建築研究所ホームページ内「平成28年省エネルギー基準に準拠したエネルギー消費性能の評価に関する技術情報(住宅)」

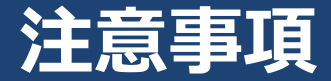

- 1. 長時間、画面を操作しないと自動的にログアウトした状態になります保存していない情報は失われますのでご注意ください
- 2. 物件編集画面では、こまめに保存することを心がけてください
- 3. 確定ボタンを押さないと確定しません

| YKK AP住宅省エネ | 性能計算ソフト 標準計算       | お問い合せ   物件一覧   . | ユーザ情報   ログアウト |
|-------------|--------------------|------------------|---------------|
| 物件 屋根 天井 外壁 |                    | 見積連携キャンセル        | 保存            |
| 1. 物件の概要を入  | 、力してください。          |                  | こまめに押してください   |
| 物件名 20万     |                    |                  | ガ<br>イ<br>ド   |
|             |                    |                  | を<br>         |
| ,住宅外皮性能計算   |                    | 物件一覧             |               |
|             |                    |                  |               |
| 万世 2003     | 南   西   北   東   上面 |                  |               |
| 1           |                    |                  |               |
|             | キャンセル              | 必ず確定ボタン          | を押します         |
|             |                    |                  | <b>~</b>      |

 本ソフトのバージョンアップ等のシステム更新後に、画面の表示がずれる場合があります。
 その際には、入力データを保存し、「ctrl」キーと「F5」キーを同時に押して、ブラウザの キャッシュをクリアしてください。

### エネルギー消費性能計算プログラム(住宅版)Ver.3への対応についての注意事項

エネルギー消費性能計算プログラム(以下、省エネプログラム)は、2021年4月1日~ 2022年3月31日においてVer.2とVer.3の両方が使用できましたが、2022年4月1 日以降は、省エネプログラムVer.3に完全移行します。 そのため、【YKK AP住宅省エネ性能計算ソフト】もVer.3対応版に更新いたします。 更新にともない、【YKK AP住宅省エネ性能計算ソフト】を使用する際の注意事項が

ありますので、ご確認くださいますようお願いいたします。

### ①新規物件作成方法

□ 2022年4月1日以降に作成した物件は、自動的にVer.3対応になります。

### ②2022年3月31日までに作成済み・作成中の物件(Ver.2系)について

- □ 2022年4月1日以降は、Ver.2での外皮性能計算、一次エネルギー消費量計算を実行することが出来なくなり ます。
- □ 申請が2022年4月1日以降となる場合には、4月1日以降に対象の物件ファイルを開き、再計算してください。 2022年3月31日以前に作成した物件も開くことが可能です。その際の注意事項を次ページに示しますのでご確認ください。

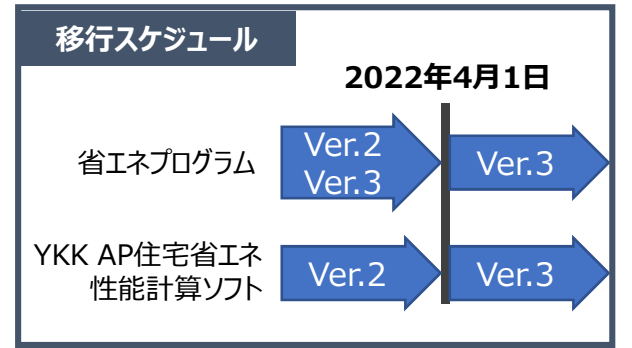

### 2022年3月31日以前に作成した物件を使用する場合の注意点

### 面積比率の変更

屋根・外壁について一般部と熱橋部の面積比率が変更になった工法があります。

下表の工法を用いる場合は、屋根・天井、外壁、床の詳細入力画面①、②をご確認上、変更ください。

| 部位 | 構法 | 工法            |
|----|----|---------------|
| 屋根 | 軸組 | 垂木間+付加断熱(横下地) |
|    | 枠組 | 垂木間+付加断熱(横下地) |
| 外壁 | 軸組 | 充填+付加断熱(横下地)  |
|    |    | 充填+付加断熱(縦下地)  |
|    | 枠組 | 充填+付加断熱(横下地)  |
|    |    | 充填+付加断熱(縦下地)  |

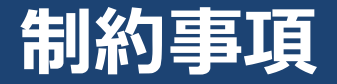

### YKK AP住宅省エネ性能計算ソフトでは、木造戸建て住宅のみ評価できます。 地下のある物件の計算はできません。

|             | 部位の上限数    | 入力の要否                           |
|-------------|-----------|---------------------------------|
| 外壁          | 4         | 必須                              |
| 基礎壁         | 4         | 任意(400mmを超える場合のみ必要)             |
| 窓           | 50(各方位30) | 必須                              |
| ドア          | 5         | 必須                              |
| 屋根          | 4         | 任意(天井断熱の場合は不要)                  |
| 天井          | 4         | 任意(屋根断熱の場合は不要)                  |
| セットバックバルコニー | 4         | 任意(ない場合には不要)                    |
| その他の床       | 4         | 任意(基礎断熱の場合は不要)                  |
| 浴室床         | 4         | 任意(浴室が基礎断熱の場合は不要)               |
| 外気に接する床     | 4         | 任意(ない場合には不要)                    |
| 基礎          | 8         | 任意(玄関・勝手口・浴室以外の基礎断熱がない場合には不要)   |
| 玄関の基礎       | 8         | 任意(玄関が基礎断熱ではない場合には不要)           |
| 勝手口の基礎      | 8         | 任意(勝手口がない場合、勝手口が基礎断熱ではない場合には不要) |
| 浴室の基礎       | 8         | 任意(浴室が床断熱の場合は不要)                |

### 1つの物件で入力できる部位の上限数、入力の要否

# YKK AP住宅省エネ性能計算ソフトの流れ

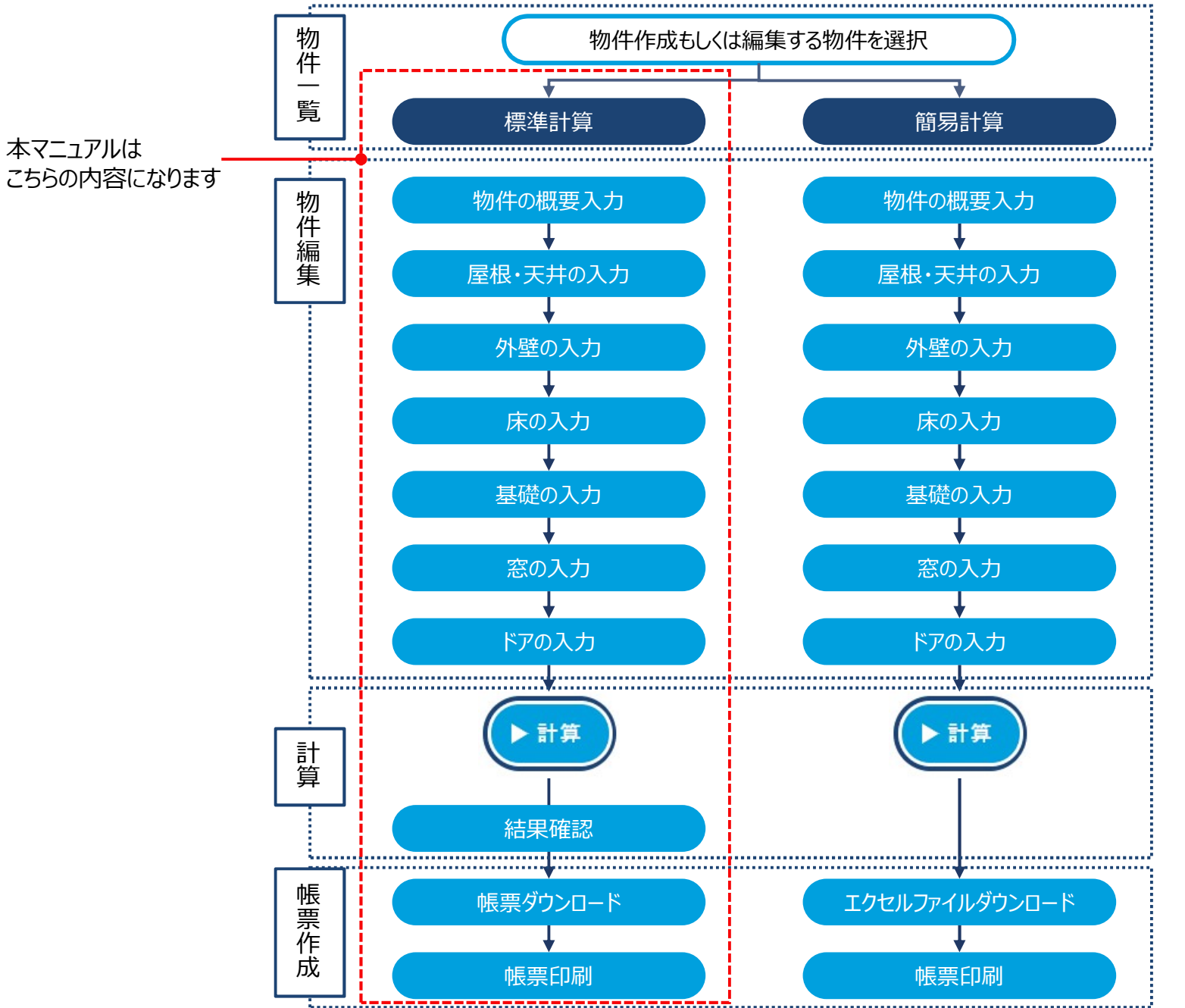

標準計算 物件編集から計算、帳票作成 までブラウザだけで完結します。

#### 簡易計算

物件編集まではブラウザで行い、 計算、帳票作成はダウンロード するエクセルファイルで行います。

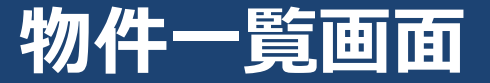

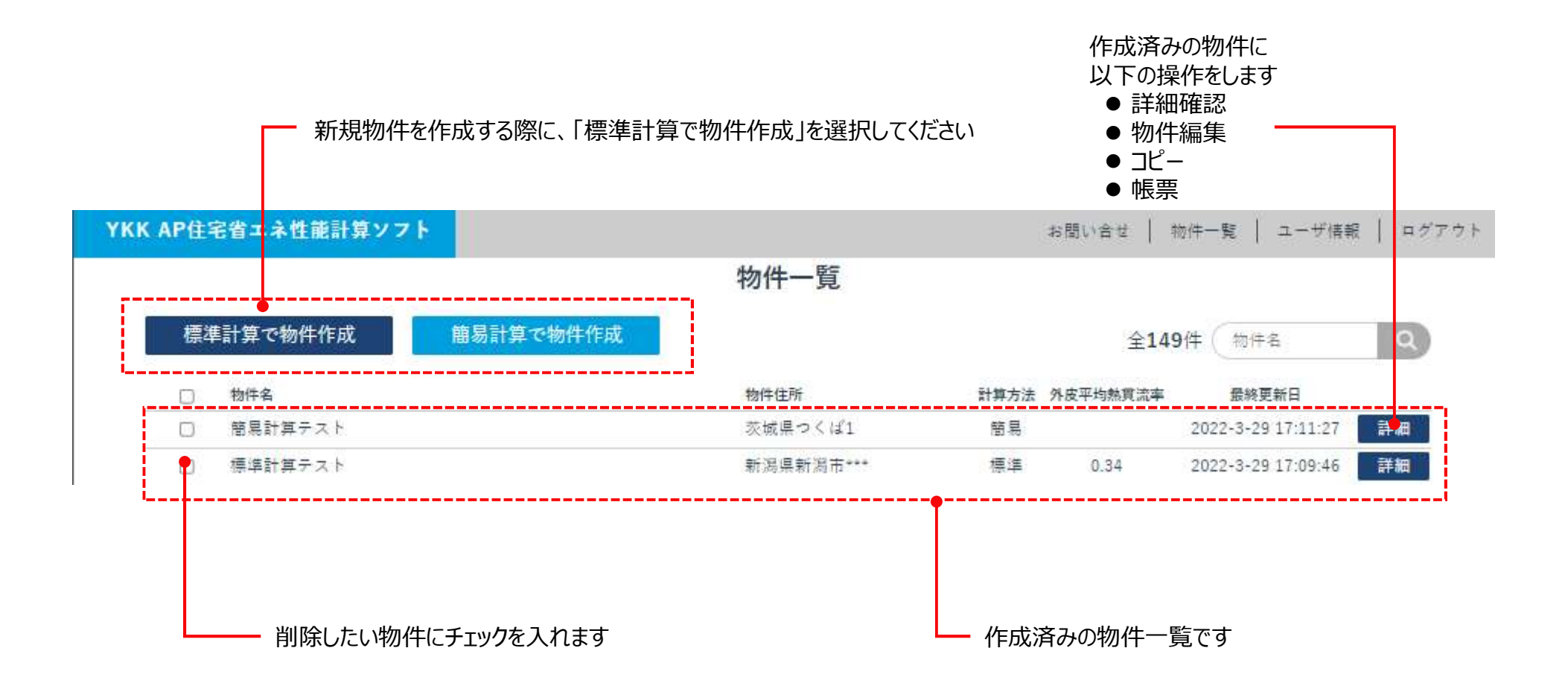

### 物件詳細画面

### 「物件一覧」画面で「詳細」を選択した際に表示される画面です(新規物件作成時には表示されません)

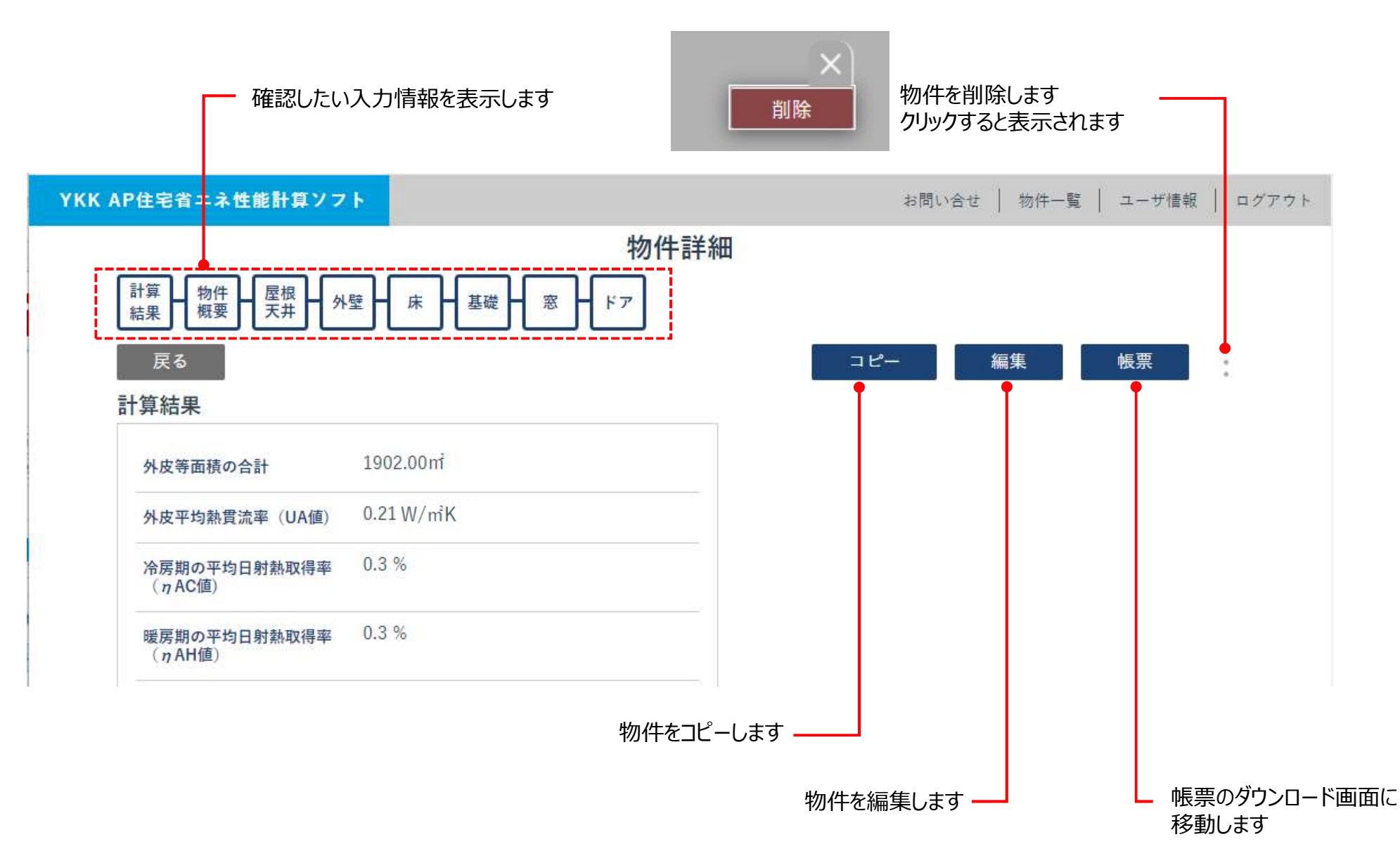

# 物件編集画面の共通ルール

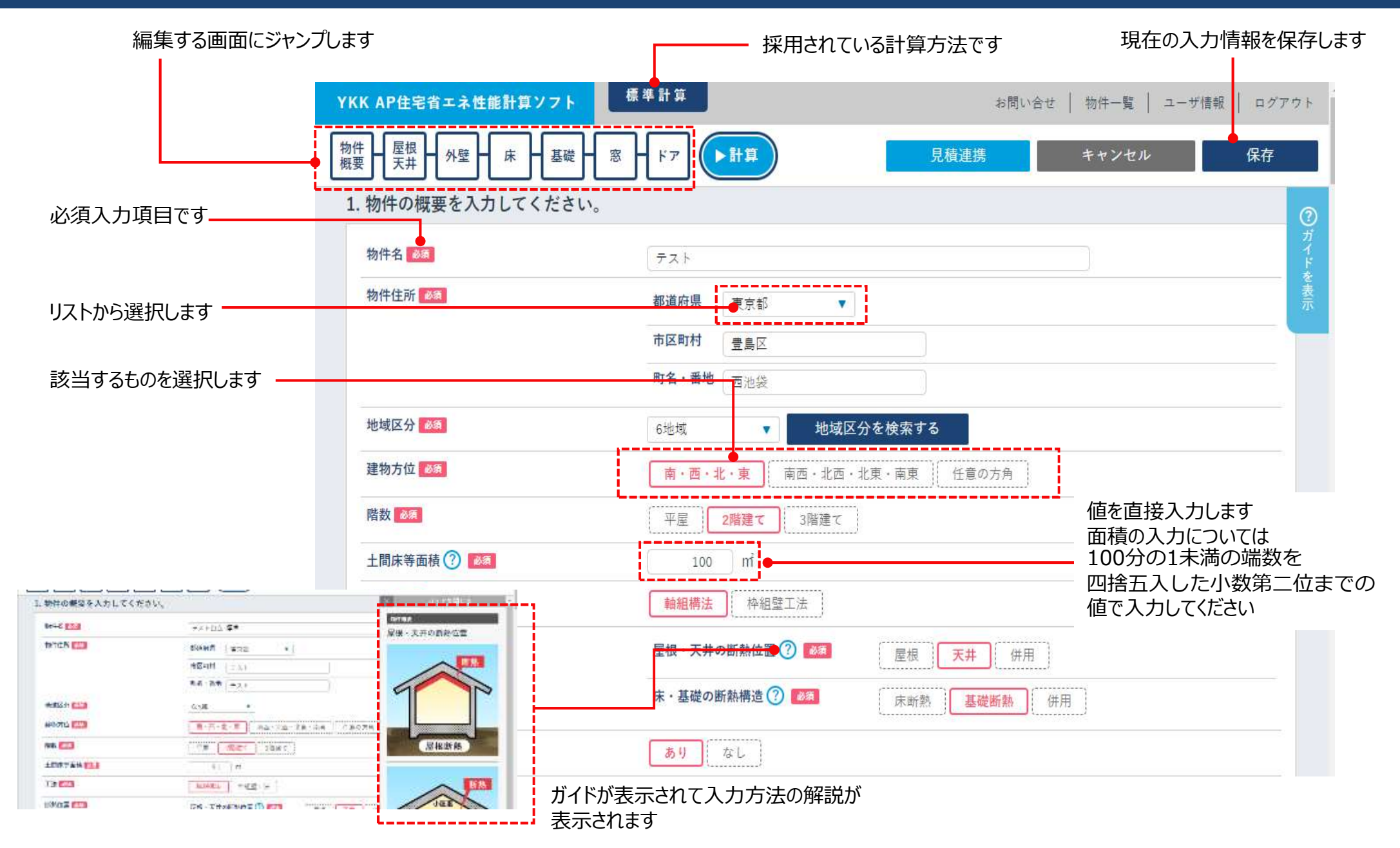

# 物件編集画面(1) – 物件概要①

#### 外壁や窓の方位を選択します 「任意の方角」を選ぶと自由な組み合わせの 方位を選択できます

|            |                                         | 都道府県名または市町村名                                        |
|------------|-----------------------------------------|-----------------------------------------------------|
| 物件名 💩      | テスト物件(標準)                               | 検索する                都道府県名または市区町村名を入力してください          |
| 物件住所 透現    | 都道府県 埼玉県 ▼                              | 閉じる                                                 |
|            | 市区町村 1 クリックすると                          | <ul> <li>都道府県名または市町村名を</li> <li>入力してください</li> </ul> |
|            | 町名・番地     1     地域区分か       検索できま     1 | が 東京都23区は、「23区」と入力くださ                               |
| 地域区分 🔉     | 5地域 ▼ 地域区分を検索する                         | $\overline{\mathbf{C}}$                             |
| 建物方位 💩     | 南・西・北・東南西・北西・北東・南東 任意の方角                | 都道府県名または市町村名 札幌市 検索する                               |
| 皆数。あま      | 平屋 2階建て 3階建て                            | 都道府県名 市町村名 地域区分<br>北海道 札幌市 2地域                      |
| 土間床等面積 ? 📷 | • 80 mi                                 | クリックすると地域区分が入力されます                                  |
| 丁注 《酒      |                                         |                                                     |

1

物件の土間床等面積の合計値を入力します 100分の1未満の端数を四捨五入した小数第二位までの 値で入力してください

■土間床等面積とは 床・基礎の断熱構造が「基礎断熱」の場合には、1Fの床面積を入力します。 床・基礎の断熱構造が「床断熱」もしくは「併用」の場合は、玄関・勝手口・浴室・その他について、 基礎断熱である場所の面積の合計値を入力します

### それぞれの場所の断熱位置を選択します

| 新熱位直 🚳                | 屋根・天井の断熱位置 ? 2011     | 屋根天井(併用)           |
|-----------------------|-----------------------|--------------------|
|                       | 床・基礎の断熱構造 🕐 🔯         | <b>床断熱</b> 基礎断熱 併用 |
|                       | 玄関下部の断熱位置(1階) ? 2010  | 基礎断熱 その他           |
|                       | 勝手口下部の断熱位置(1階) ? 1000 | 基礎断熱 その他           |
|                       | 浴室下部の断熱位置(1階) 🕐 🜌     | (床断熱) 基礎断熱 その他     |
| 基礎壁の有無 🕐 📷            | ありなし                  |                    |
| 外気に接する床(ピロティ等)の有無 🕐 🚳 | ありなし                  |                    |
| セットバックバルコニーの有無 🕐 🔊    | ありなし                  |                    |
|                       | '                     |                    |

# 物件編集画面(3)-屋根·天井、外壁、床

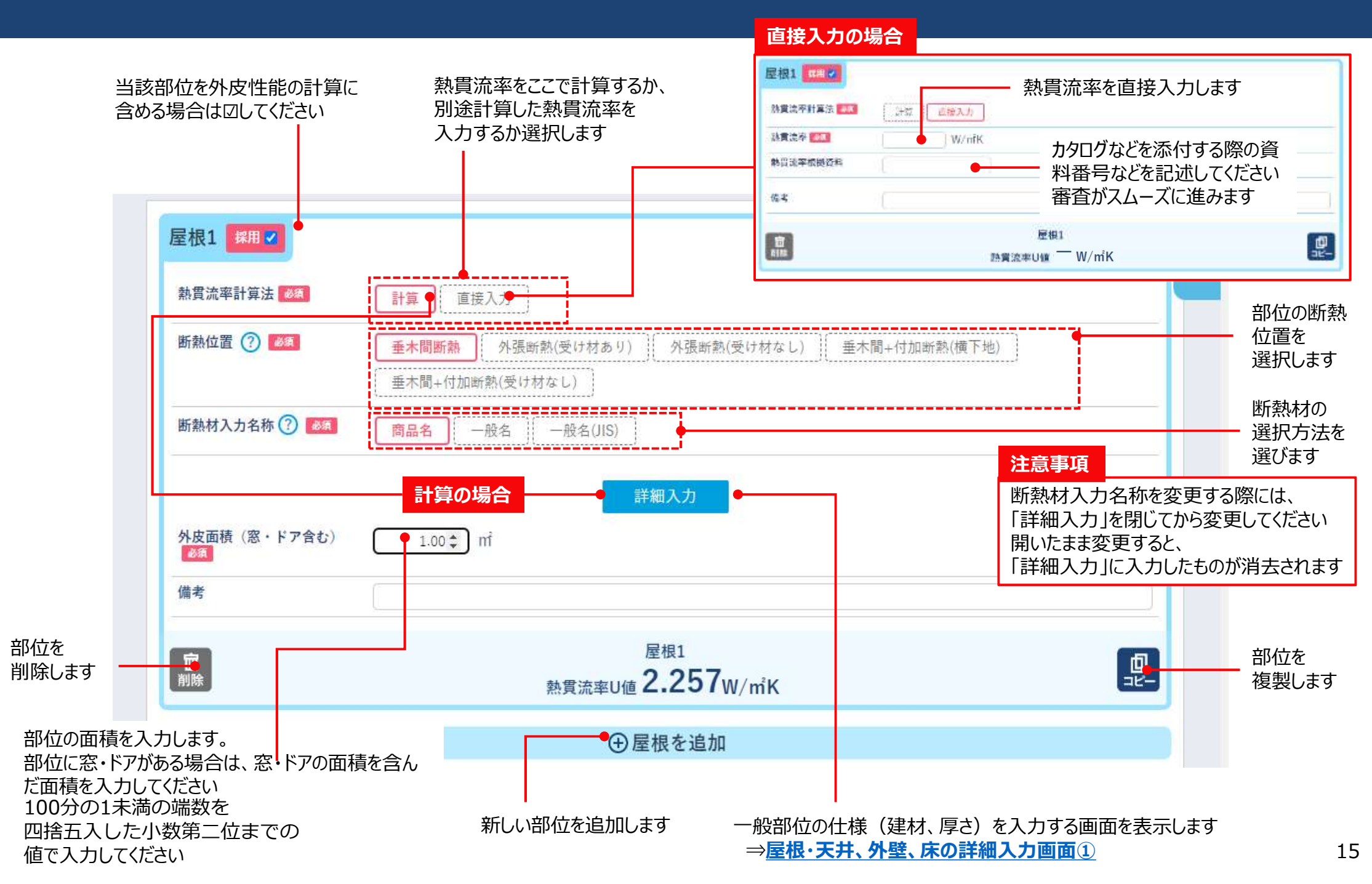

外壁、基礎壁の場合は、方位別に外皮面積を入力します 窓・ドアを含む外皮面積を入力してください 100分の1未満の端数を

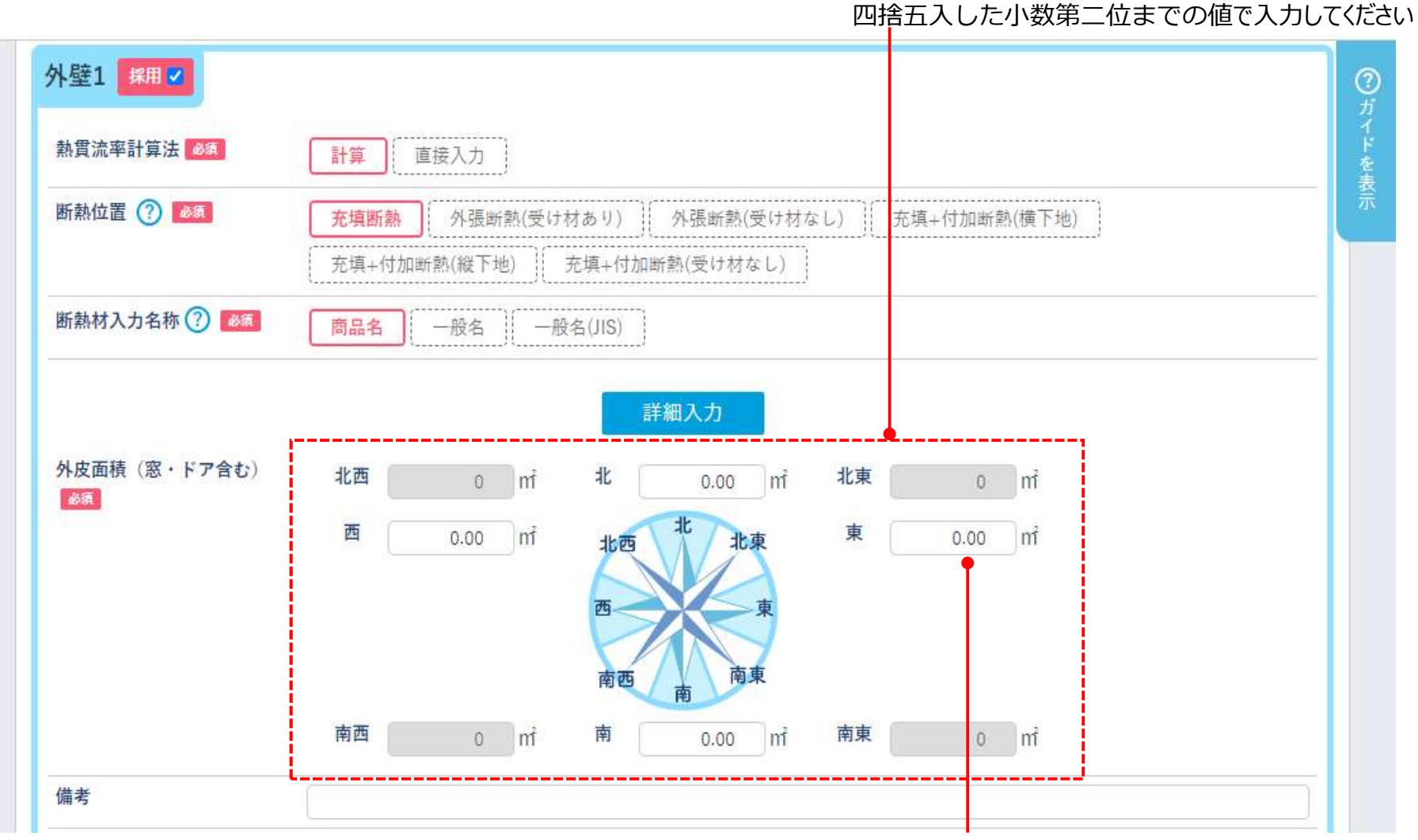

物件概要で選択した方位だけ面積を入力できます

# 物件編集画面(5)-基礎壁

#### 基礎壁の場合は、基礎壁の位置を選択します

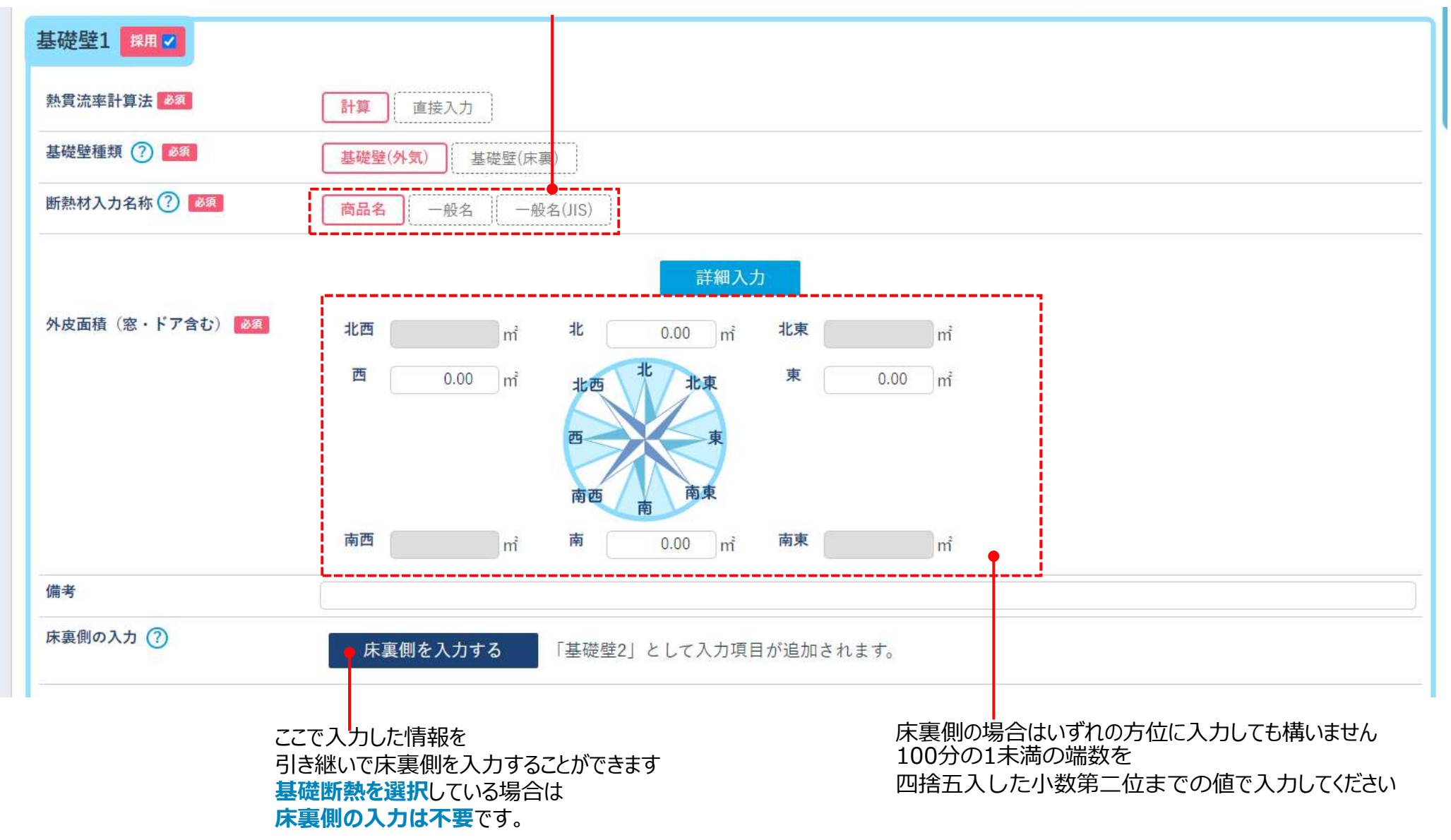

17

# 物件編集画面(6)-屋根・天井、外壁、床の詳細入力画面①

|                 | - 建材の選                                    | 部位の<br>訳方法を選びます                                       | 室外側の条件を選択します                          |                                  |                 | 断熱(<br>断熱<br>必要)<br>⇒詳( | 立置が「ダ<br>対の熱抵<br>があります<br>、くは <b>屋</b> 本 | 外張断熱<br>抗低減<br>-<br><b>マ・天井</b>    | 熟(受け<br> 率を考          | け材あり<br>う慮する<br>、 <b>床の</b> | 0)」等の<br>るため、<br><b>詳細</b> り | D場合<br>☑を入力す<br>【 <b>力画面</b> ② |
|-----------------|-------------------------------------------|-------------------------------------------------------|---------------------------------------|----------------------------------|-----------------|-------------------------|------------------------------------------|------------------------------------|-----------------------|-----------------------------|------------------------------|--------------------------------|
| 「軸組             | 構法において充填断的                                | 験する場合」の熱質流率を詳細入:                                      |                                       |                                  |                 |                         |                                          |                                    |                       |                             | PT-TPT                       | (2)                            |
| 選択              | 入力方法 必須                                   | 分類、證材等名称 必須                                           |                                       |                                  | 熱抵抗燃減           | 厚e<br>mm<br>砂屑          | 熱 田柳本<br>W/(mK)<br>都羅                    | 熱抵抗<br>mK/W                        | 167 ANS<br>83%        | 863A.05<br>0%               | + #48.85<br>0%               | 納根郡<br>17%                     |
|                 |                                           | 室外側の表面動伝達括抗 通気                                        | 1¥ • •                                |                                  |                 |                         |                                          | 0.11                               |                       |                             |                              |                                |
|                 | 材料名 (這接入力                                 | 【木質系壁材 · 下地材 🔹 │ 含                                    | 版 💌                                   |                                  | at 🗕            | 12                      | 0.1600                                   | 0.075                              |                       | B                           |                              |                                |
|                 | 材料名 (直接入力                                 | ] 面材で密閉された空気層 🔻                                       | 面付で密閉された空気層 ▼                         |                                  | 8               | 15                      | )                                        | 0.090                              |                       |                             |                              |                                |
| •               | 村熊名 ] 直接入力                                | 建材名称 高性能品HG2<br>保護資料<br>断熱材区分 断熱材 (非新於)               | 0-38                                  |                                  | 2               | 90                      | 0.000                                    | )                                  | 2                     | 8                           |                              | •                              |
|                 | 材料名 (直接入力)                                | ] 木質系壁材·下地材 ▼   天                                     | 微木材 ▼                                 |                                  | 2               | 90                      | 0.1200                                   | 0.750                              |                       | Ð                           |                              |                                |
| 0               | 材料名 ( 嘉康入力                                | )<br>非木質系壁材・下地材 🔻                                     | せっこう デード(GB-R、GB-D、GB-L、              | GB-NC)                           | 25              | 12.5                    | 0.2210                                   | 0.057                              |                       |                             |                              |                                |
|                 |                                           | 室内側の表面動伝達抵抗                                           |                                       |                                  |                 |                         |                                          | 0.11                               | l                     |                             |                              |                                |
|                 | 選択行を削除<br>選択行の上に追加<br>選択行の下に追加            |                                                       | 断熱・熱機部の厚ま                             | 8の合計が一致するよう入力して                  | ください            | 各断面(<br>各断面)            | の熱抵抗の食<br>の熱質流率の                         | 厚き[mm]<br>計[mK/W]<br>会計[W/mf<br>K] | 117<br>0.385<br>2.597 |                             |                              | 129.5<br>1.192<br>0.839        |
| 新た              | たな建材を追加                                   | 、不要な建材を削除しま                                           | ママン スカが完了したら                          | 「確定」を押します                        |                 |                         |                                          |                                    |                       |                             |                              |                                |
| 直接之<br>屋根<br>外壁 | 入力で、断熱位<br>: 外張断熱(受<br>: 外張断熱(受<br>充填+付加階 | 置が下記の場合、断熱<br>け材あり)、垂木間+付加<br>け材あり)、充填+付加<br>「熱(縦下地)、 | ┃<br>材区分を選択します<br>叩断熱(横下地)<br>新熱(横下地) | 断熱・熱橋部の厚さ<br>一致しない場合にエ<br>表示されます | きの合計値<br>ニラーメッセ | 重が<br>ージが               | 当<br>建<br>存<br>入                         | 该行の<br>対が含ま<br>部分の台<br>カしてく1       | これる部 合計厚 ごさい          | ふうた<br>ふが一                  | コします<br>致する                  | -<br>ように                       |

# 物件編集画面(7)-屋根・天井、外壁、床の詳細入力画面②

#### **屋根:外張断熱(受け材あり)、垂木間+付加断熱(横下地) 外壁:外張断熱(受け材あり)、充填+付加断熱(横下地)、充填+付加断熱(縦下地)** を選択した場合、外張断熱部材・付加断熱部材の熱抵抗に0.9を乗じて計算する必要があります

断熱材の熱抵抗低減率を考慮するため 外張断熱部材・付加断熱部材の熱抵抗低減欄を 図します。断熱材の熱抵抗に0.9を乗じて計算します

標準計算

| <b>注字計算法 國際</b> 計算 直接入力                                  |                                    |       |                    |                         |                         |     |              |               |            |
|----------------------------------------------------------|------------------------------------|-------|--------------------|-------------------------|-------------------------|-----|--------------|---------------|------------|
| 2 ⑦ ● ● ● ● ● ● ● ● ● ● ● ● ● ● ● ● ● ●                  | 対あり) / 外張断熱(受け材なし) <del>充填</del> + | 付加    | 断熱(横               | 下地)                     | 充填+(                    | 加断熱 | 織下地)         |               |            |
| 大力名称 ⑦ 📷 (商品名) 一般名 一般                                    | 名(JIS)                             |       |                    |                         |                         |     |              |               |            |
| 隋法において充填+付加断熱(横下地)する場合」の熟賞流率を詳細入力                        |                                    |       |                    |                         |                         |     |              |               | 0          |
| 入力方法<br>多類 - 建树等名称 20 - 20 - 20 - 20 - 20 - 20 - 20 - 20 | 新ASE 1                             | B.M.  | jų ≥<br>mm<br>Zoja | お伝導車<br>W/(mK)          | Bas <u>iji</u><br>nłK/W | 83% | 1683年<br>0%  | - BARIE<br>0% | 制机田<br>17% |
| 室外側の表面熱伝達抵抗 - 通気層等 ▼                                     |                                    |       |                    |                         | 0.11                    |     |              |               |            |
| #月名<br>限入方:<br>「フェノールフォーム ▼ 「フェノールフォーム保温板1種2号            | <b>•</b>                           |       | 100                | 0.022                   | 4.091                   |     | Ш,           | 12            | Ø          |
| 林福名<br>(歳入力)<br>(歳入力)<br>(本留系編材・下地材)▼<br>(含板)▼           | 1                                  |       | 9                  | 0.16                    | 0.056                   |     |              |               | Ø          |
| 林町名<br>「グラスワール ▼ 」高性能グラスワール断熱材40K相当 ▼                    | )                                  |       | 100                | 0.034                   | 2,941                   |     | <u>(11</u> ) |               |            |
| 林肖名<br>「本買系姫材・下地材 ▼ 天然木材 ▼                               | (                                  |       | 100                | 0.12                    | 0.833                   |     | Ш.,          | Ø             | 2          |
| 室内側の表面熱伝達抵抗                                              |                                    |       |                    |                         | 0.11                    |     |              |               |            |
| 離択行を削除<br>置択行の上に追加                                       |                                    | Shine | omititio           | [mm] ≗ [].<br>[W\Xfn]10 | 209<br>7.308            |     | 20<br>5.2    | 99<br>100     |            |
| 最祝行の下に追加                                                 | 6                                  | 悪毒の   | 熱胃洗率の              | 52f(W/mR)               | 0.137                   |     | 0.1          | 92            |            |

入力してください

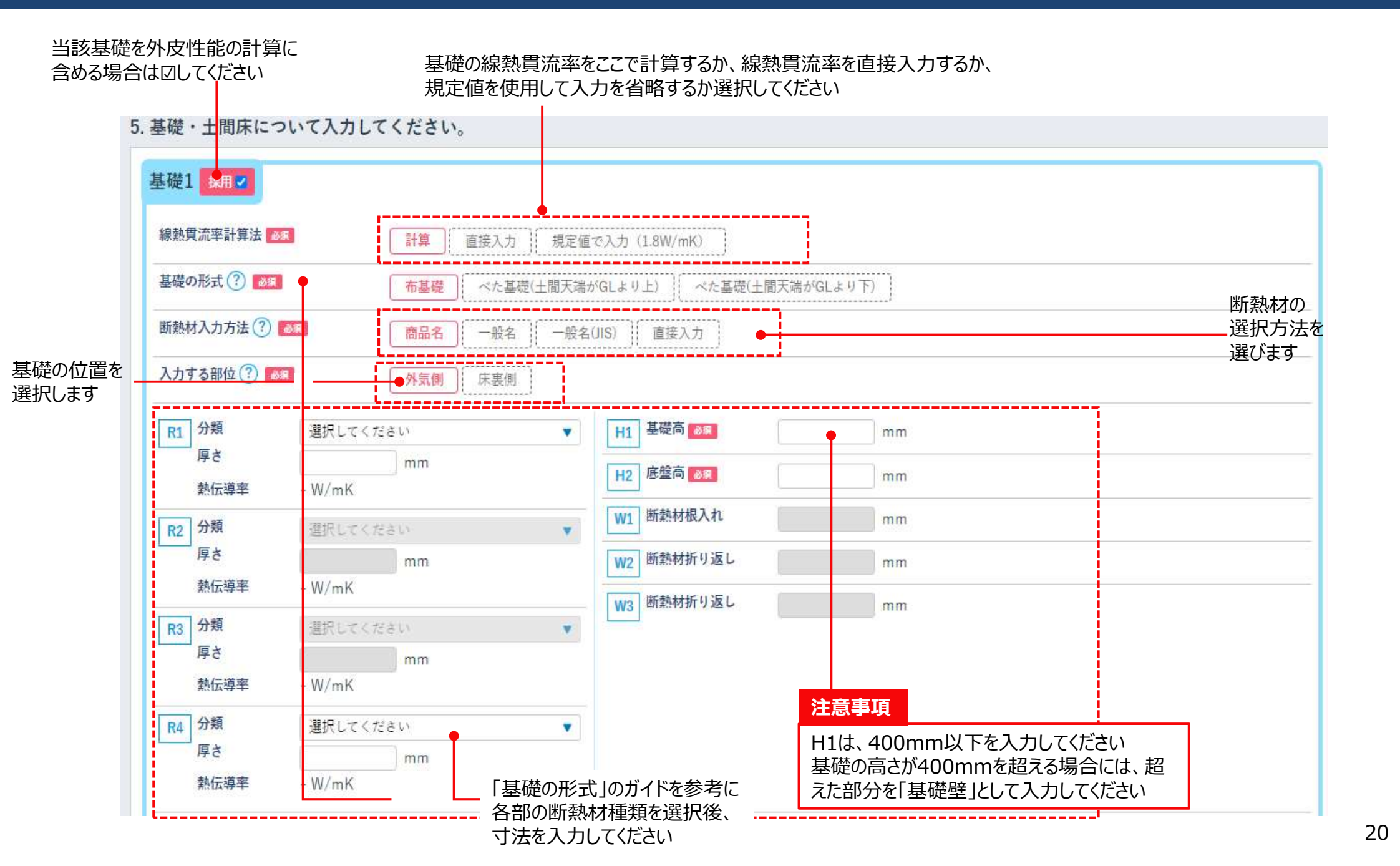

### 物件編集画面(9)-基礎②

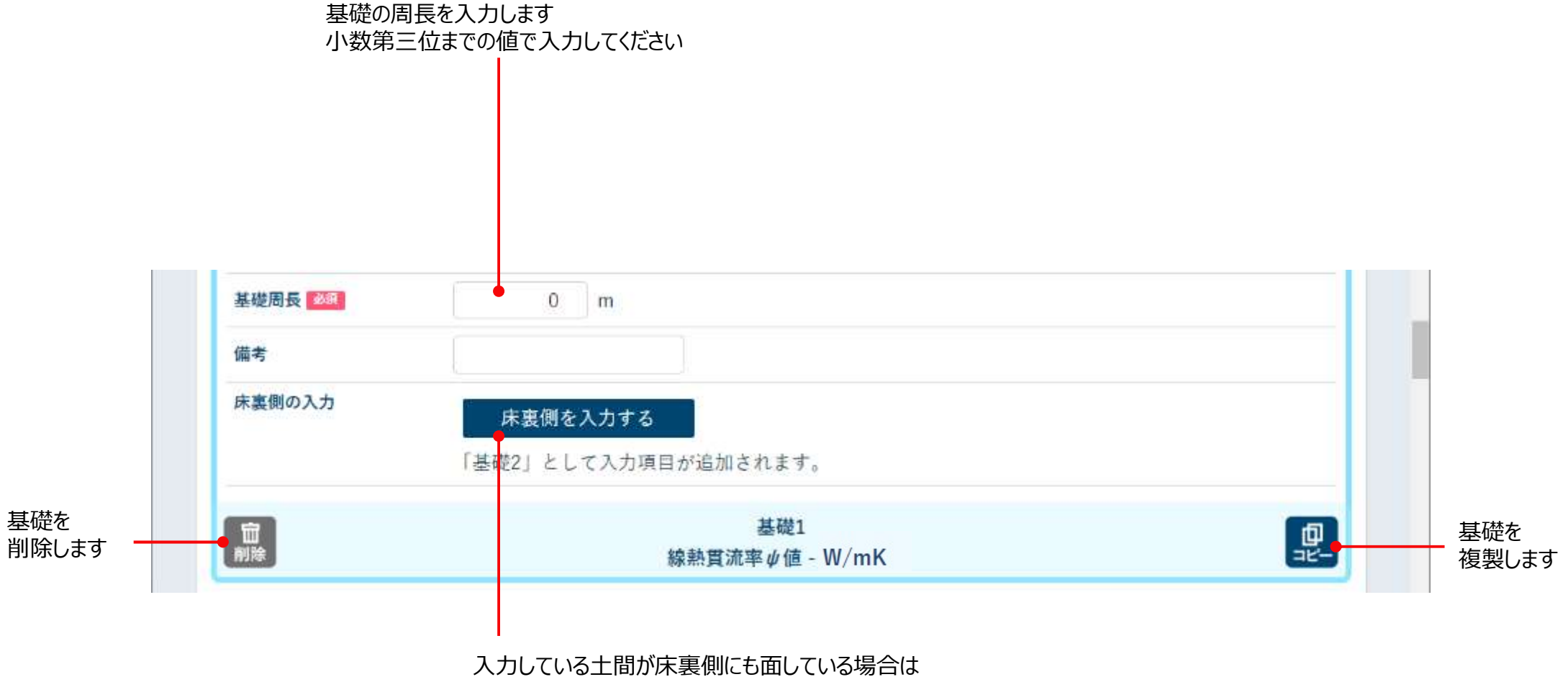

「床裏側を入力」をクリックしてください。ここで入力した情報を

引き継いで床裏側を入力することができます

### 6. 窓について入力してください。

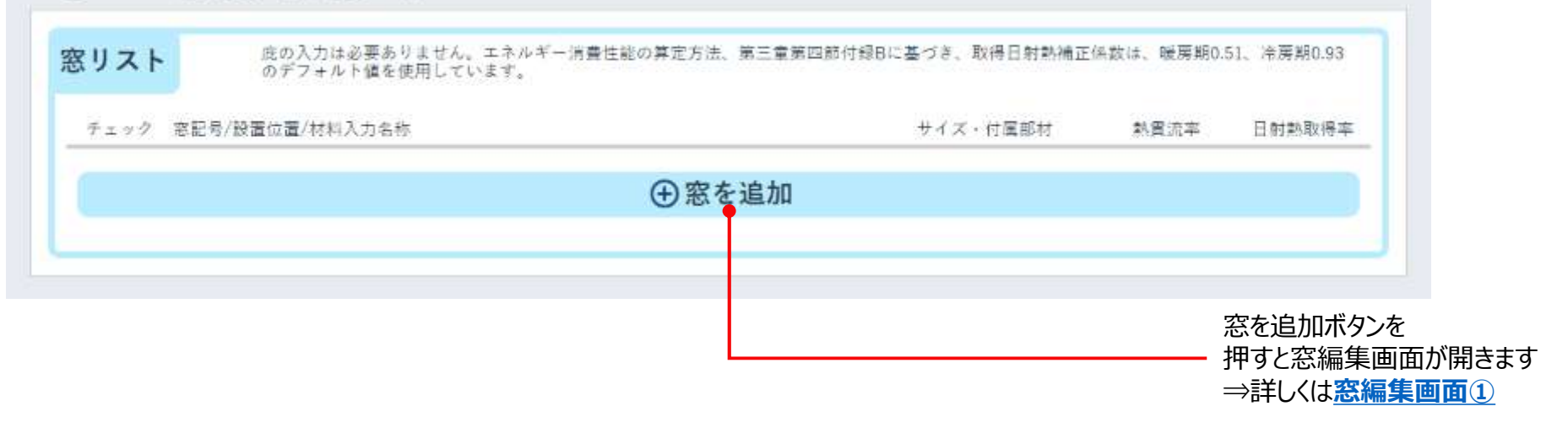

# 物件編集画面(11) - 窓編集画面①

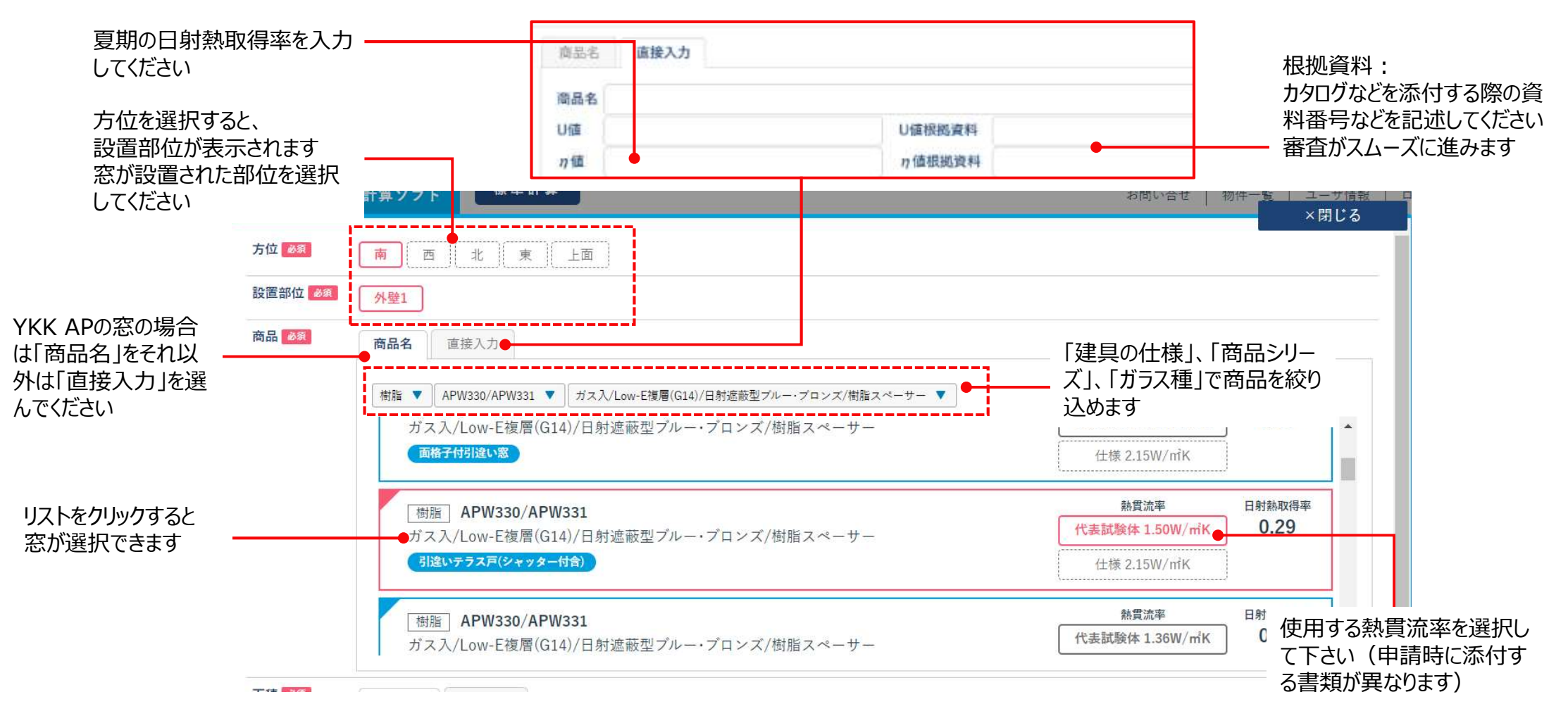

■代表試験体とは

商品・窓種ごとに熱貫流率、日射熱取得率を規定しており、YKK APホームページに性能値が公開されています

■仕様とは

建具とガラスの組み合わせによって熱買流率を規定しています。代表試験体よりも熱買流率が大きく設定される傾向があります

■熱貫流率について

熱貫流率は、ガラスの厚さ・種類(一般・合せ・Low-Eガラスカラー等)と中空層の厚さの組み合わせにより、

中空層の厚さが同じでも熱貫流率が同じにはならない組み合わせが存在します

その場合は、熱貫流率の数値が大きい方の数値を表記するようにいたしておりますので、自己適合宣言付属書の値と一致しない場合もございます

# 物件編集画面(12) - 窓編集画面②

|                                     | 2011年1月1日日日1日1日日日1日1日日1日1日日1日1日日1日1日1日1日1日                             | こ<br>ます |
|-------------------------------------|------------------------------------------------------------------------|---------|
|                                     | ガス入/Low-E複層(G14以上)/日射遮蔽型ブルー・ブロンズ/<br>樹脂スペーサー<br>引濃い2枚建 W=1870(シャッター付金) |         |
|                                     | 樹脂 APW330/APW331 熱胃流率 目射熱取得率 200 20                                    |         |
| 呼称を入力後、                             | 画稿                                                                     |         |
| 検索ボタンを押すと<br>面積が自動的に<br>計算されます      | 幅 1650.0 mm 高き 1100.0 mm 面積 1.815 m <sup>2</sup>                       |         |
| 窓記号は物件内で                            | 17 講師初 ▲23 なし シャッター又は雨戸 外付けブラインド 障子 風除室 窓記号 1866 AW-1                  |         |
| 重複しないように ———<br>つけてください。            | 設置階                                                                    |         |
| 便利な使い方                              | 備考                                                                     |         |
| 窓記号を図面の窓記号と揃<br>えると審査がスムーズに進み<br>ます | 熱貫流率U値 1.28 W/miK 日射熱取得率n値 0.29                                        |         |
|                                     |                                                                        |         |

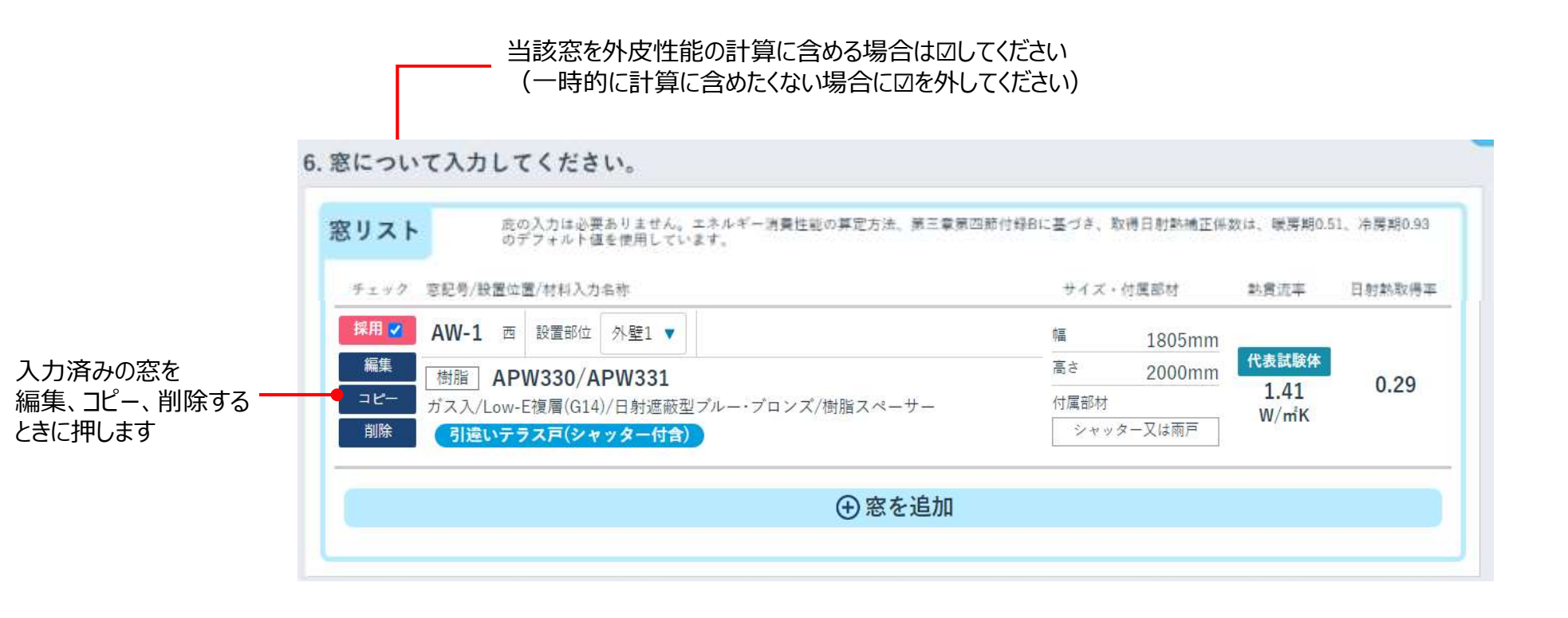

| 便利な使い方                         |                                                                                                    |
|--------------------------------|----------------------------------------------------------------------------------------------------|
| 1つの物件では<br>1つ目の窓を登<br>窓数が多くても知 | -<br>建具の仕様、商品シリーズ、ガラス種は共通の場合が多いと思います。<br>録後、「コピー」をして「編集」画面から方位、設置部位、窓種、面積を順次変更すると<br>豆時間で入力することができます。 |

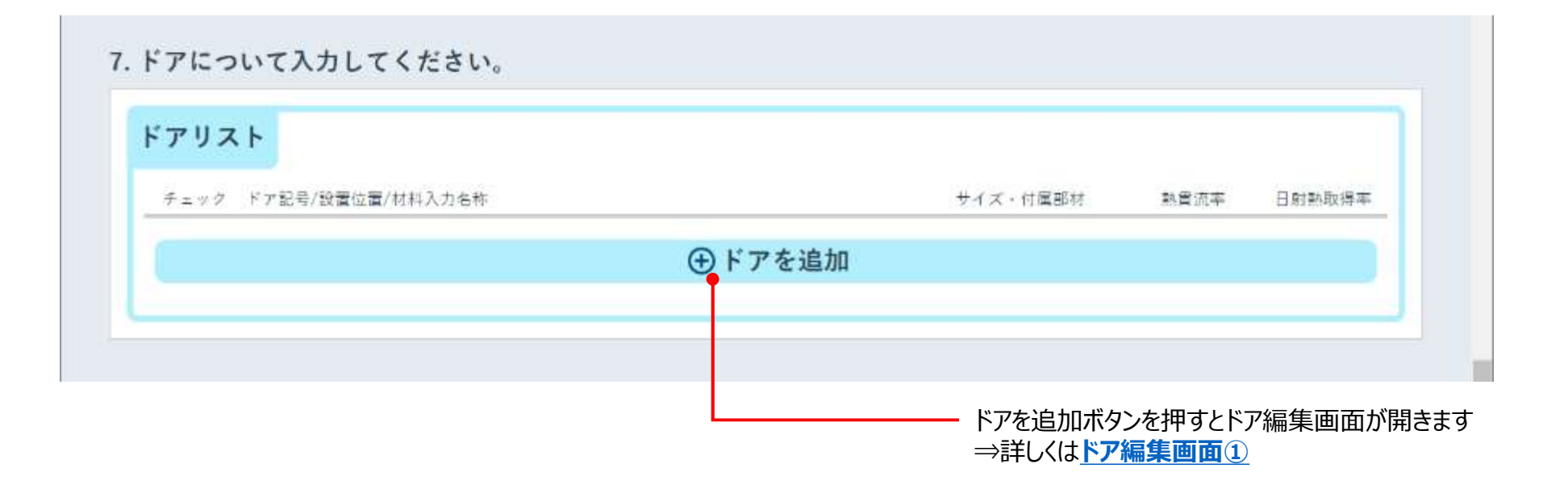

# 物件編集画面(15) - ドア編集画面①

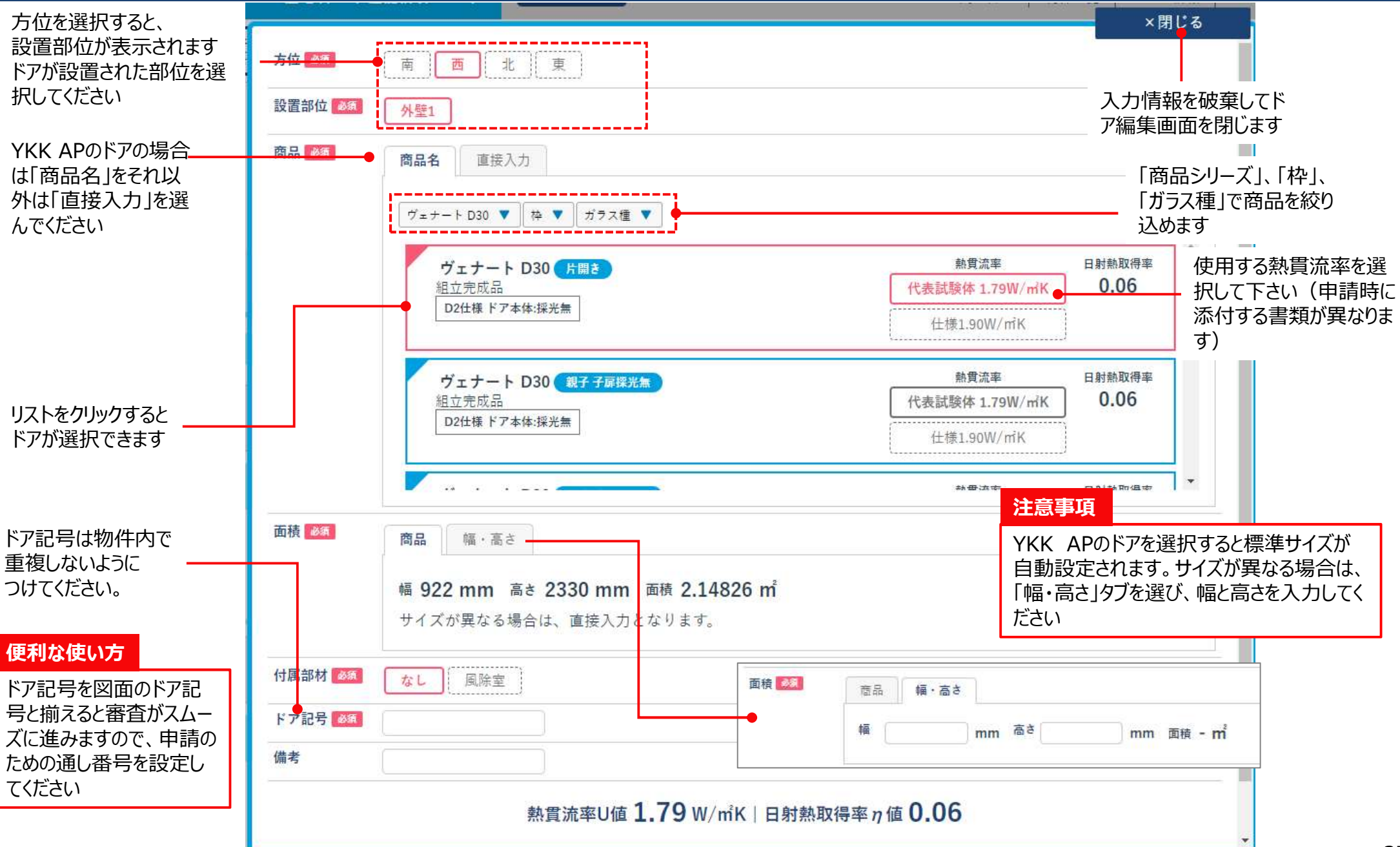

# 物件編集画面(16) - ドア編集画面②

| 77152 8.063 | 「用」「西」北」(東     |       |                  |      |        |                                                                 |
|-------------|----------------|-------|------------------|------|--------|-----------------------------------------------------------------|
| 设置部位 🦓      | 外壁1            |       |                  |      |        |                                                                 |
| 商品 砂糖       | 商品名 直接入力       |       |                  |      |        |                                                                 |
|             | 商品シリーズ ▼ 枠 ▼ ガ | ラス程 ▼ |                  |      |        |                                                                 |
|             |                |       |                  |      |        |                                                                 |
|             |                |       |                  |      |        |                                                                 |
|             |                | 古坊したの |                  |      |        |                                                                 |
|             |                | 直接入力の | 場合               |      |        |                                                                 |
|             |                | 直接入力の | 場合               | 直接入力 |        |                                                                 |
|             |                | 直接入力の | 場合<br>商品名<br>商品名 | 直接入力 |        | <br>- 根拠資料:                                                     |
|             |                | 直接入力の | 場合<br>画品名<br>J値  | 直接入力 | U值根规资料 | <ul> <li>根拠資料:</li> <li>カタログなどを添付する際の資料番号などを記述してください</li> </ul> |
|             |                | 直接入力の | 場合<br>商品名<br>U値  | 直接入力 | U值根拠資料 | 根拠資料:<br>カタログなどを添付する際の資料番号などを記述してください<br>審査がスムーズに進みます           |

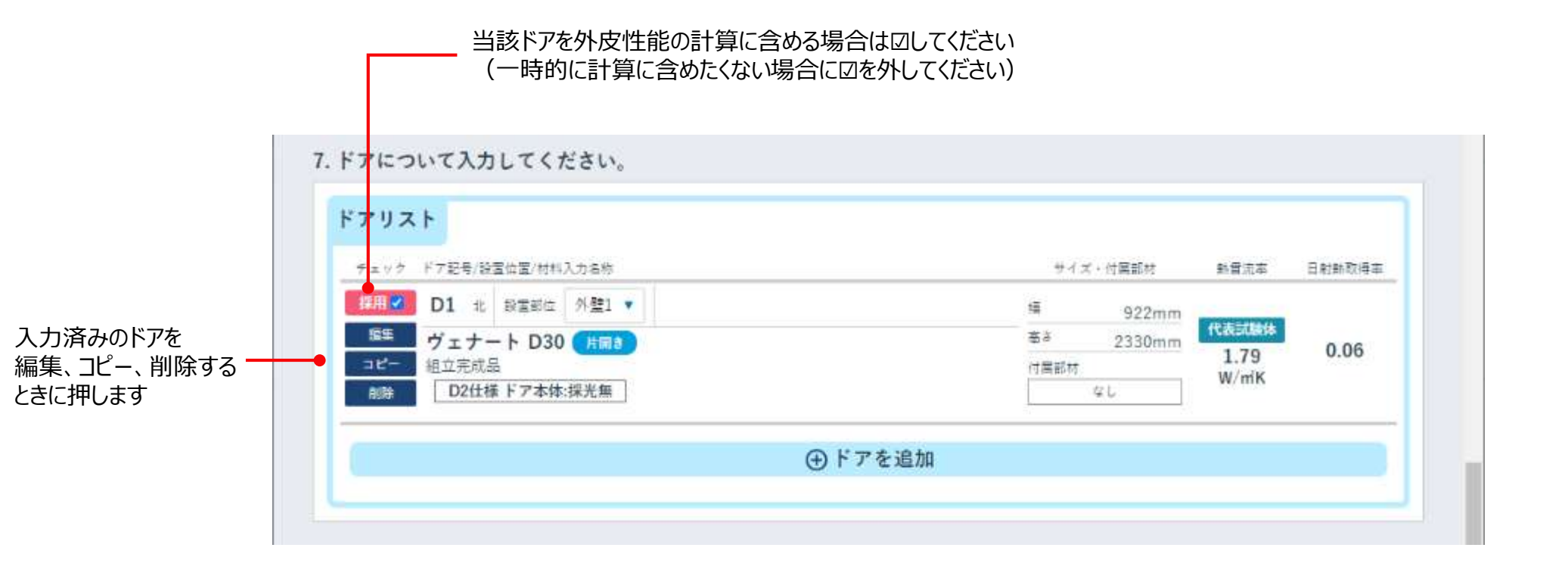

# 計算(1)-計算実行①

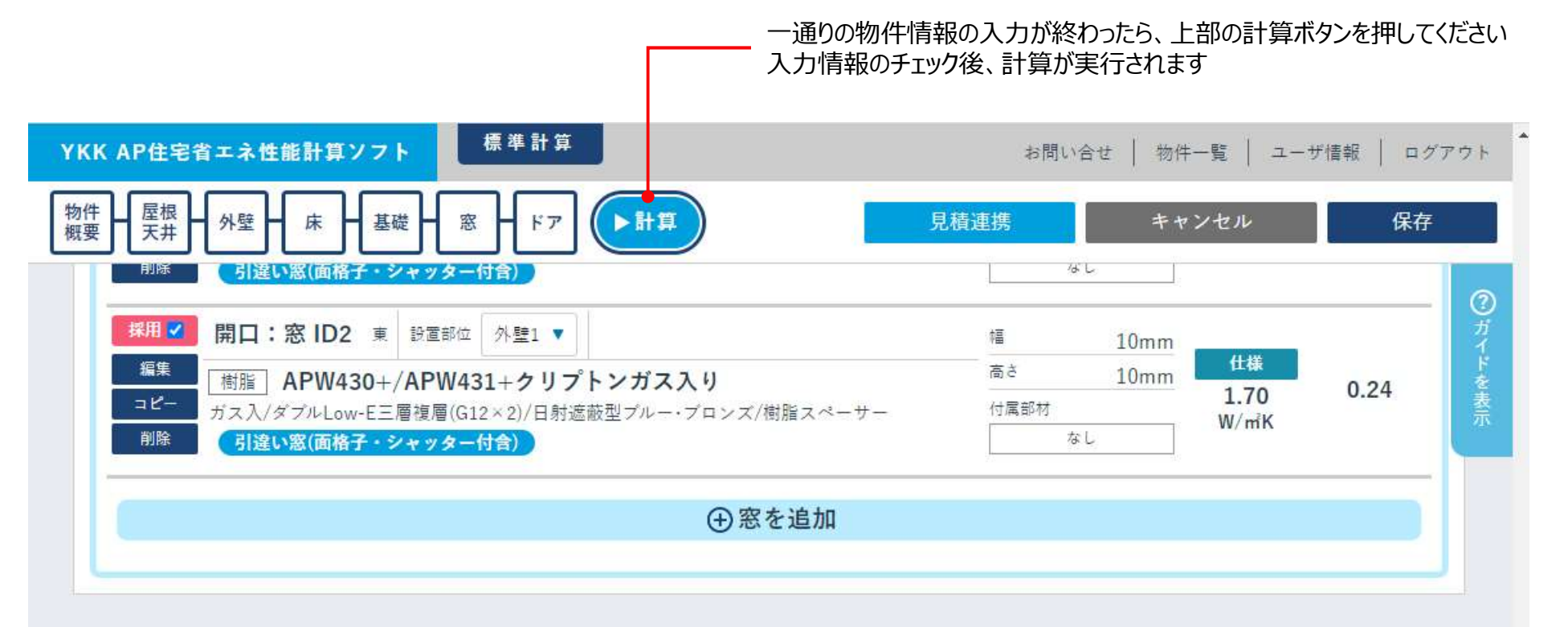

#### 7. ドアについて入力してください。

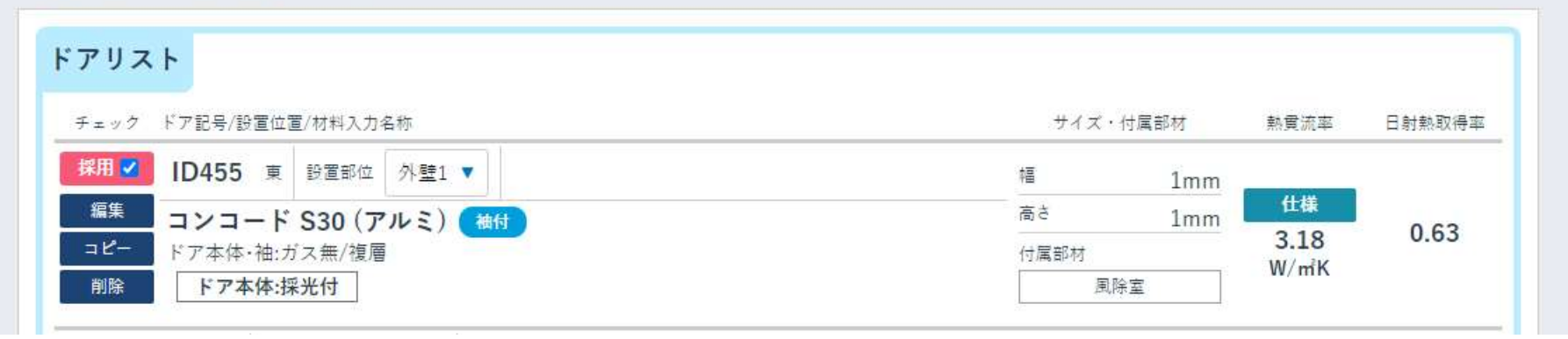

# 計算(2) – 計算実行②

|                                                                  |                                                                                                    | 入力に問題がある場合は、この欄にエラーが出力されますの<br>入力し直してください |
|------------------------------------------------------------------|----------------------------------------------------------------------------------------------------|-------------------------------------------|
| KK AP住宅省エネ性能計算ン                                                  | 7ト 標準計算                                                                                                   | お問い合せ   物件一覧   ユーザ情報   ログアワ               |
| 四件 屋根 外壁 床 一                                                     | 基礎・窓・ドア・計算                                                                                                | 見積連携 キャンセル 保存                             |
| <ul> <li>物件名が入力され</li> <li>セットパックバル</li> <li>セットバックバル</li> </ul> | ていません。<br>コニー1の面積は0より大きい値である必要が<br>コニー1の層が入力されていません。                                                      | あります。                                     |
| 1. 物件の概要を入力してく†                                                  | ざさい。                                                                                                    |                                           |
|                                                                  |                                                                                                    |                                           |
| 物件名 🛛 🛪                                                          |                                                                                                    |                                           |
| 物件名 🜌                                                            | 都道府県 東京都                                                                                                  |                                           |
| 物件名 🛛 🛪                                                          | 都道府県<br>東京都<br>市区町村 豊島区                                                                                   |                                           |
| 物件名 🜌                                                            | 都道府県     東京都       市区町村     豊島区       町名・番地     西池袋                                                       |                                           |
| 物件名 🛛 🖉 物件住所 🖉 🦗                                                 | 都道府県     東京都       市区町村     豊島区       町名・番地     西池袋       6地域     ▼                                       | 1000000000000000000000000000000000000     |
| 物件名 2015<br>物件住所 2015<br>地域区分 2015<br>建物方位 2015                  | 都道府県       東京都         市区町村       豊島区         町名・番地       西池袋         6地域       ▼         南・西・北・東       南 | ・       ・       北東・南東       任意の方角         |

# 計算(3) – 計算結果確認(外皮性能計算結果と判定結果)

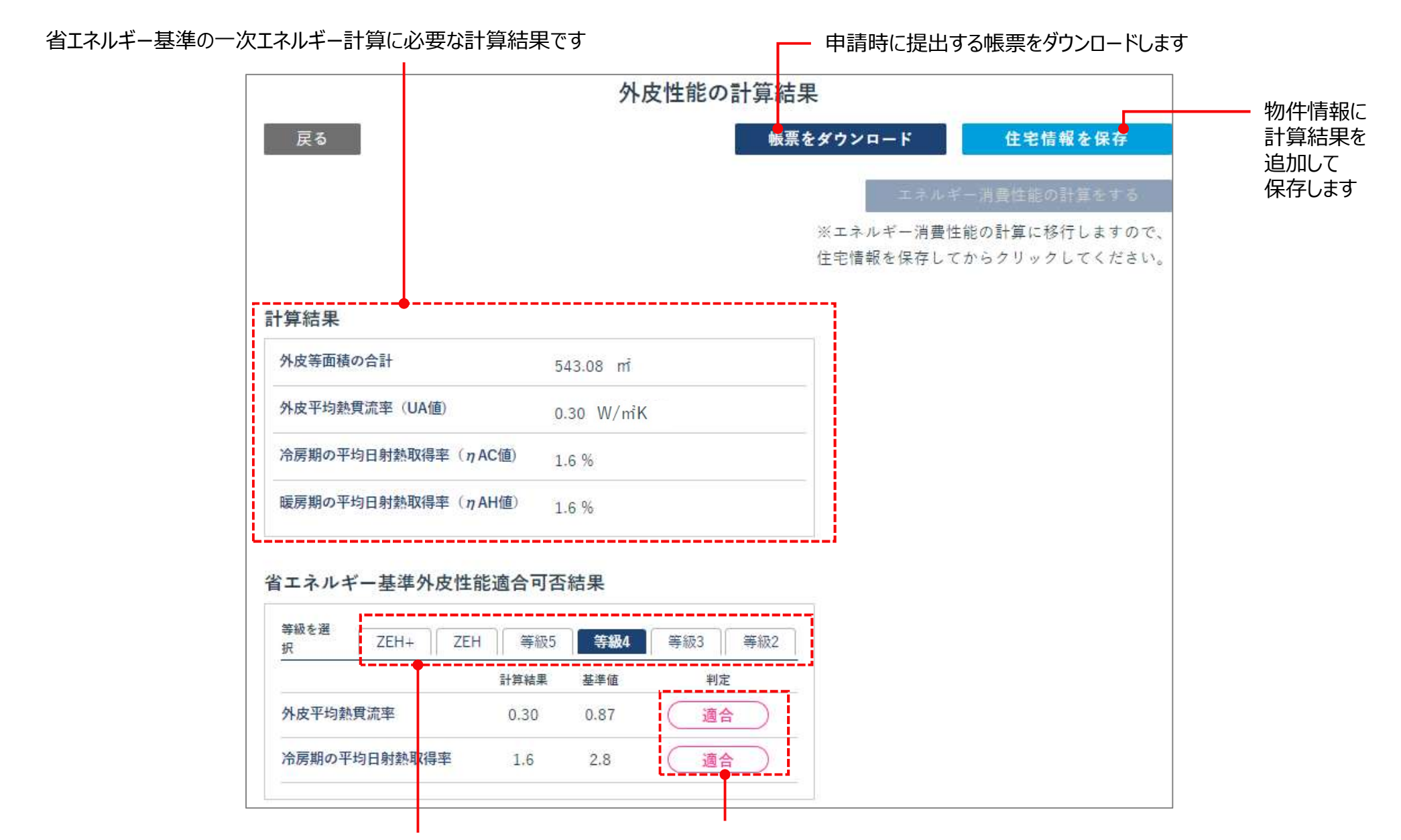

物件の外皮性能と比較する基準を選択します

外皮計算結果の適合判定結果です

### 標準計算

# 計算(4) – 計算結果確認(方位ごとの詳細計算結果)

|            |                                       |                                          |                                                                                                    |                                                                                                    |                                                                                                    |                                                                                                    | 基礎壁                                                                                                    | (床裏側                                                                                                    | )の有無                                                                                                    |                                                                                                    |  |
|------------|---------------------------------------|------------------------------------------|----------------------------------------------------------------------------------------------------|----------------------------------------------------------------------------------------------------|----------------------------------------------------------------------------------------------------|----------------------------------------------------------------------------------------------------|----------------------------------------------------------------------------------------------------|----------------------------------------------------------------------------------------------------|----------------------------------------------------------------------------------------------------|----------------------------------------------------------------------------------------------------|--|
| <u>ت</u> > |                                       |                                          |                                                                                                    |                                                                                                    |                                                                                                    |                                                                                                    |                                                                                                    | 方位                                                                                                    | 係数:冷房期 0.434、暖泉                                                                                                    | ₩ 0.936                                                                                                    |  |
|            |                                       | 1                                        | 2                                                                                                    |                                                                                                    |                                                                                                    |                                                                                                    | 3                                                                                                    |                                                                                                    | 3                                                                                                    | 4                                                                                                    |  |
| 对法         | ŧ(m)                                  | 熱貫流率                                     | 日射熱取得率                                                                                                    | (t)                                                                                                    | 軍部材の有無                                                                                                    | 取得日射熱補正係数                                                                                                    | 冷房期日射到                                                                                                    | あ取得量                                                                                                    | 医胃期日射動取得量                                                                                                    | 熱損失                                                                                                    |  |
| 幅          | 高さ                                    | Constant with the second                 | ter als interesting the                                                                                                    | 1.3 46 65 3.3 42 13 48                                                                                                    |                                                                                                    | The formation of the statements of state                                                                                                    | (10/2 00/34 92/0                                                                                                    | 51790 IN 282                                                                                                    | 100.073 P07 64 737 007 107 107 285                                                                                                    | antie A                                                                                                    |  |
| 0.6        | 0.9                                   | 1.83                                     | 0.51                                                                                                    |                                                                                                    | なし                                                                                                    | デフォルト値                                                                                                    |                                                                                                    | 0.11                                                                                                    | 0.13                                                                                                    | 0.99                                                                                                    |  |
| 1.6        | 0.3                                   | 1.76                                     | 0.12                                                                                                    | 外付                                                                                                    | けブライン                                                                                                    | ド デフォルト値                                                                                                    |                                                                                                    | 0.02                                                                                                    | 0.03                                                                                                    | 0.84                                                                                                    |  |
|            |                                       |                                          | 窓<南面>各                                                                                                    | 値合計                                                                                                    | e e e e e e e e e e e e e e e e e e e                                                                                                    |                                                                                                    |                                                                                                    | 0.13                                                                                                    | 0.16                                                                                                    | 1.83                                                                                                    |  |
| 外壁         | 面積                                    | 除外窓等面積                                   | 計算対象外壁                                                                                                    | 面積                                                                                                    | 熱質流率                                                                                                    | 日射の当たらない基礎等の                                                                                                    | 百無 冷房期日                                                                                                    | 3                                                                                                    | 暖房期日射熱取得量                                                                                                    | 熱損失                                                                                                    |  |
| 1          | 10.10                                 | 1.0                                      | 2                                                                                                    | 9.08                                                                                                    | 1.681                                                                                                    | tal.                                                                                                    | 1 mil 1 - 0/2 294 Fe                                                                                                    | 0.23                                                                                                    | 0.49                                                                                                    | 15.26                                                                                                    |  |
| 13         | 10.10                                 | 0.0                                      | 0                                                                                                    | 10.1                                                                                                    | 1.571                                                                                                    | なし                                                                                                    |                                                                                                    | 0.23                                                                                                    | 0.50                                                                                                    | 15.86                                                                                                    |  |
|            |                                       |                                          | 外壁<南面                                                                                                    | >各値                                                                                                    | 合計                                                                                                    |                                                                                                    |                                                                                                    | 0.46                                                                                                    | 0.99                                                                                                    | 31.12                                                                                                    |  |
| 臣) 함+ 또    | I<br>結果                               | <ul> <li>5 外皮等</li> <li>6 冷房期</li> </ul> | 学面積(内訳)<br>総日射熱取得量                                                                                                    |                                                                                                    |                                                                                                    |                                                                                                    |                                                                                                    | 20.4                                                                                                    | 20㎡(窓1.02㎡、外墅1                                                                                                    | 9.18nî)<br>0.59                                                                                                    |  |
| -          |                                       | <ol> <li>暖房期</li> </ol>                  | 総日射熱取得量                                                                                                    |                                                                                                    |                                                                                                    |                                                                                                    |                                                                                                    |                                                                                                    |                                                                                                    | 1.15                                                                                                    |  |
| -          |                                       | 4                                        | 彩熱損失                                                                                                    |                                                                                                    |                                                                                                    |                                                                                                    |                                                                                                    |                                                                                                    |                                                                                                    | 32.95                                                                                                    |  |
|            | すた<br>編<br>0.6<br>1.6<br>小型<br>二<br>二 |                                          | 寸法(m)   幅   高さ   0.6   0.9   1.6   0.3   1.6   0.3   1.6   5   5   5   5   5   5   5   5   5   5   5   5   5   5   5   5   5   5   5   5   5   5   5   5   5   5   5   5   5   5   5   5   5   5   5   5   5   5   5   5   5   5   5   5   5   5   5   5   5   5   5   5   5   5   5   5   5   5   5   5   5   5   5   5   5   5   5   5   5   5   5   5   5   5   5   5   5   5   5   5   5   5 | 1     2       寸法(m)     熱賞流率     日射熱取得率       幅     高さ     0.12       幅     高さ     0.51       1.6     0.9     1.83     0.51       1.6     0.3     1.76     0.12       惑く南面>各     5     5       外壁画橋     除外窓等面橋     計算対象外壁       10.10     1.02       10.10     1.02       10.10     0.00       外壁<南面     計算対象外壁       10.10     1.02       10.10     1.02       小壁<南面       計算結果       5     外皮等面積(内訳)       3     冷房期総日射熱取得量       3     暖房期総日射熱取得量       4     総熱損失 | 1     2       寸法(m)     熱賞流率     日射熱取得率     付加       幅     高さ     0.51     1       0.6     0.9     1.83     0.51       1.6     0.3     1.76     0.12     外付       窓<南面>各値合き     第外窓等面稿     計算対象外壁画稿     10.10     1.02       小壁画橋     除外窓等面稿     計算対象外壁画稿     10.10     10.1       10.10     1.02     9.08     10.1     10.1       10.10     0.00     10.1     10.1     10.1       計算結果           1     5     外皮等面積     小壁<南面 >各値       10.10     0.00     10.1        小壁<南面 >各値          10.10     0.00     10.1        小壁<南面 >各値          10.10     0.00     10.1        小壁<市面 >各値          10.11          小壁< | 1         2           寸法(m)<br>幅高さ         熱貫流率<br>日射熱取得平<br>付属部材の有無           0.6         0.9         1.83         0.51         なし           1.6         0.3         1.76         0.12         外付けブライン           窓<南面>各値合計         第外窓等面稿         計算対象外壁画稿         熱貫流率<br>10.10         1.02         9.08         1.681           10.10         1.02         9.08         1.681         10.1         1.571           外壁<両値 | 1 2   対法(m) 熱賞流率 日射熱取得率 付属部材の有無 取得日射熱補正係数   値 高さ の3 1.51 なし デフォルト値   1.6 0.3 1.76 0.12 外付けプラインド デフォルト値   三 5 5 1 デフォルト値   少壁画植 除外窓等画稿 計算対象外壁画植 熱質流率 日射の当たらない基礎等の   10.10 1.02 9.08 1.681 なし   10.10 0.00 10.1 1.571 なし   ジ目 小型< | 基礎壁       1     2       7法(m)     熱賞流車     日射熱取得率     付属部材の有無     取得日射熱補正係数     冷房期日射熱       0.6     0.9     1.83     0.51     なし     デフォルト値       1.6     0.3     1.76     0.12     外付けプラインド     デフォルト値       ご     ご     第二     ご     第二       2     5     5     1     パク       2     5     5     1     パク       2     5     5     1     パク       2     5     5     1     パク       10.10     1.02     9.08     1.681     なし       10.10     1.02     9.08     1.681     なし       10.10     1.02     9.08     1.681     なし       10.10     0.00     10.1     1.571     なし       10.10     0.00     10.1     1.571     なし       10.11     5     9     2       11     2     2     2       11     2     2     3       11     3     3     3     3     3       11     10.1     1.571     4     1       11     5     4     5     4       11     5     5 | ●     ●     ●     ●     ●     ●     ●     ●     ●     ●     ●     ●     ●     ●     ●     ●     ●     ●     ●     ●     ●     ●     ●     ●     ●     ●     ●     ●     ●     ●     ●     ●     ●     ●     ●     ●     ●     ●     ●     ●     ●     ●     ●     ●     ●     ●     ●     ●     ●     ●     ●     ●     ●     ●     ●     ●     ●     ●     ●     ●     ●     ●     ●     ●     ●     ●     ●     ●     ●     ●     ●     ●     ●     ●     ●     ●     ●     ●     ●     ●     ●     ●     ●     ●     ●     ●     ●     ●     ●     ●     ●     ●     ●     ●     ●     ●     ●     ●     ●     ●     ●     ●     ●     ●     ●     ●     ●     ●     ●     ●     ●     ●     ●     ●     ●     ●     ●     ●     ●     ●     ●     ●     ●     ●     ●     ●     ●     ●     ●     ●     ●     ●     ●     ●     ●     ●< | 基礎壁(床裏側)の有無       方位係数:冷房期0.434. 陸馬       方位係数:冷房期0.434. 陸馬       方位係数:冷房期0.434. 陸馬       支付係数:冷房期0.434. 陸馬       支付係数:冷房期0.434. 陸馬       支付係数:冷房期0.434. 陸馬       支付係数:冷房期0.434. 陸馬       支付係数:冷房期0.434. 陸馬       支付係数:冷房期0.434. 世馬       支付係数:冷房期0.434. 世馬       支付係数:冷房期0.434. 世馬       支付係数:冷房期0.434. 世局       支付係数:冷房期0.434. 世局       支付係数:冷房期0.434. 世局       支付係数:冷房期0.434. 世局       支付係数:冷房期0.434. 世局       支付係数:冷房期0.434. 世局       支付係数:冷房期0.434. 世局       支付     ジク第二日       支付の方     支付       支付の方     支付        支付の方 <tr< td=""></tr<> |  |

窓等面積を含んだ外壁面積(入力値)

窓等面積を除いた外壁面積(計算値)

| 項目番号 | 項目名    | 単位                   |
|------|--------|----------------------|
| 0    | 熱貫流率   | [W/m <sup>2</sup> K] |
| 2    | 日射熱取得率 | [-]                  |
| 6    | 日射熱取得量 | [W/(W/m²)]           |
| 4    | 熱損失    | [W/K]                |
| 6    | 面積     | [m <sup>2</sup> ]    |

# 計算(5) – 計算結果確認(基礎の詳細計算結果)

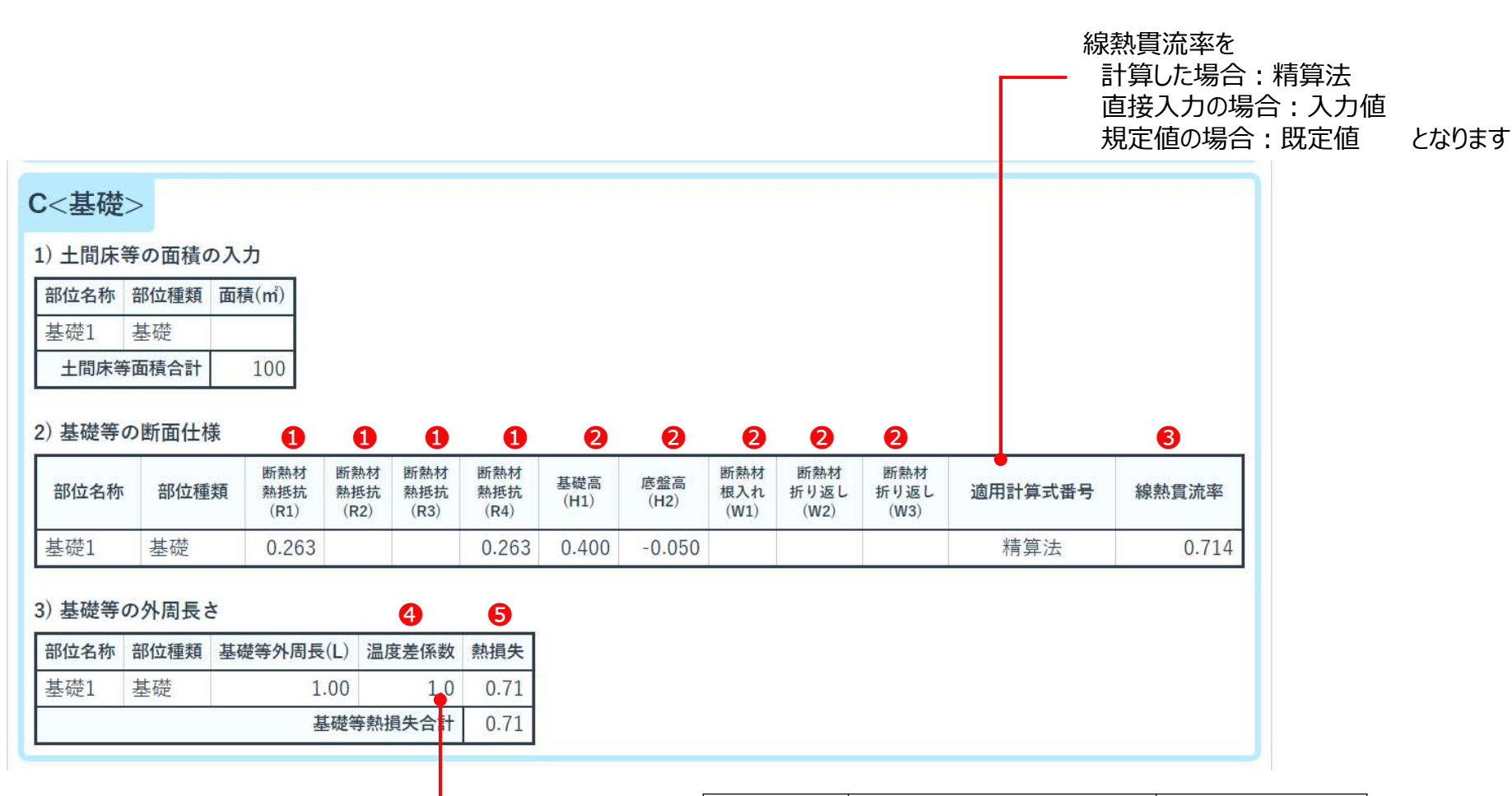

外気に接する場合は、1.0 床裏に接する場合は、0.7になります

| 項目番号 | 項目名   | 単位                   |
|------|-------|----------------------|
| 0    | 熱抵抗   | [m <sup>2</sup> K/W] |
| 0    | 長さ    | [m]                  |
| 6    | 線熱貫流率 | [W/mK]               |
| 4    | 温度差係数 | [-]                  |
| 6    | 熱損失   | [W/K]                |

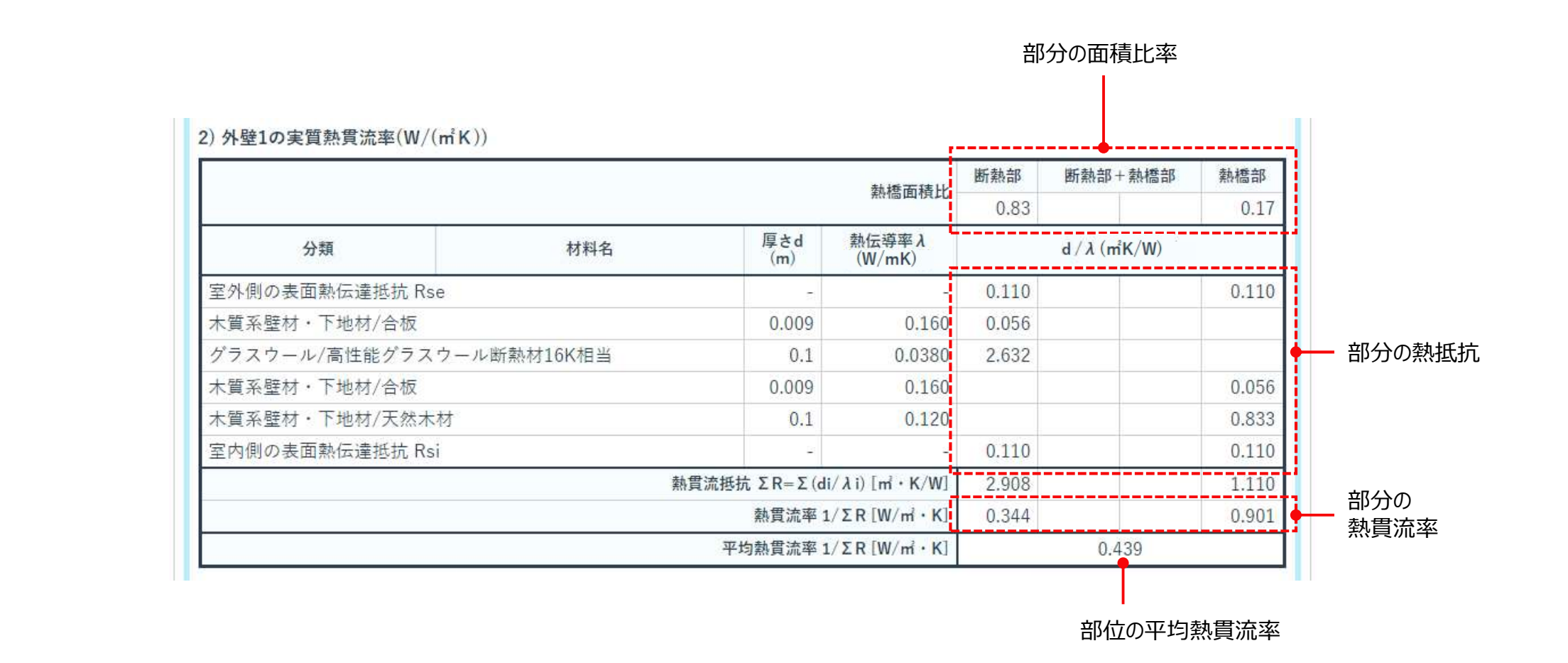

## 計算(7) – 計算結果確認(窓等の計算結果)

| リスト |                 |               |                                              |                               |           |             |
|-----|-----------------|---------------|----------------------------------------------|-------------------------------|-----------|-------------|
| 窓記号 |                 |               | 商品名                                          |                               | 附属書No     | 自己適合<br>宣言書 |
| W1  | アルミ<br>樹脂<br>合  | エピソード         | ガス入/Low-E複層(G16以上)/日射遮<br>蔽型ブルー・プロンズ/アルミスペーサ | その他の窓(ガラスプ<br>ロックウインドウ除<br>く) |           |             |
| W2  | アルミ<br>樹脂<br>合  | エピソードNEO      | ガス入/Low-E複層(G14以上)/日射取<br>得型ニュートラル/アルミスペーサー  | 片上げ下げ窓(面格子<br>付含)             | APF0039-3 | APS0001     |
| W3  | アルミ<br>樹脂複<br>合 | エピソード         | ガス入/Low-E複層(G14以上)/日射取<br>得型ニュートラル/アルミスペーサー  | FIX窓                          | APF0029-3 | APS000      |
| WA4 | 樹脂              | APW330/APW331 | ガス入/Low-E複層(G14以上)/日射遮<br>蔽型ブルー・プロンズ/樹脂スペーサー | 引違いテラス戸(シャ<br>ッター付舎)          | APF0015-4 | APS0001     |
| D1  | 片開き             | ヴェナート D30     | 組立完成品                                        | D3仕様 ドア本体:採<br>光付             | APF0106   | APS000      |

添付する書類のリンクは「帳票ダウンロード」ページからダウンロードできます ⇒詳しくは帳票作成 – ダウンロード画面

申請時に、欄に記載の附属書、自己適合宣言書を添付してください

### 帳票作成-ダウンロード画面

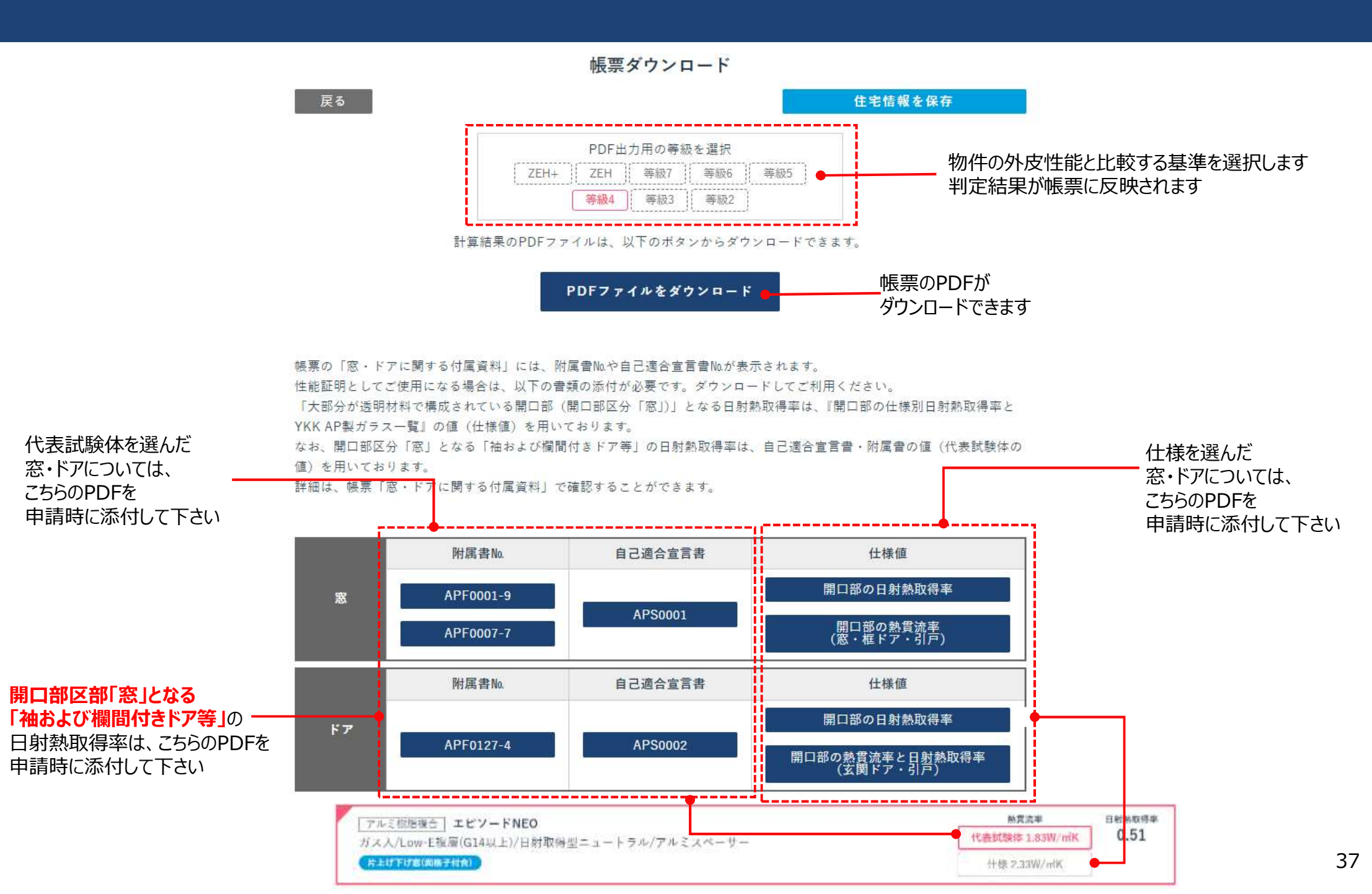

### 帳票 – 窓・ドアに関する付属資料①

### ■「窓・ドアに関する付属資料」シート の見方

窓・ドアに関する付属資料

【設置階】

設置階を設定した場合に表記されます。

【開口部区分】

「大部分が透明材料で構成されている開口部」を窓、「大部分が不透明材料で構成されている開口部」をドアとし、表記しております。

【熱貫流率】

- 『建築研究所技術情報』の「2. エネルギー消費性能の算定方法 / 2.1 算定方法 / 第三章 暖冷房負荷と外皮性能 /第三節 熱貫流率及び線熱貫流率」に基づき、以下の値を用いております。
- 尚、\*1を使用した熱貫流率の一部には、ガラスの厚さ・種類(一般・合せ・Low-E膜色等)と中空層の厚さの組み合わせにより、中空層の厚さが同じでも熱貫流率が同じにはならない組み合わせが存在します。
- その場合は、熱貫流率が大きい方の数値を表記するようにしておりますので、自己適合宣言書 附属書の値と一致しない場合もございます。(⇒詳しくは、別紙「熱貫流率が自己適合宣言書 附属書の値と一致しない例」参照)
- \*1 自己適合宣言書・附属書(スペーサーの材質については、ガラス種の列でご確認ください)

\*2 『「建具とガラスの組み合わせ」による開口部の熱貫流率』

\*3 直接入力:根拠資料は窓種の列をご確認ください

【日射熱取得率】

『建築研究所技術情報』の「2. エネルギー消費性能の算定方法 / 2.1 算定方法 / 第三章 暖冷房負荷と外皮性能 / 第四節 日射熱取得率」に基づき、以下の値を用いております。

\*4 自己適合宣言書·附属書

\*5 『開口部の仕様別日射熱取得率とYKK AP製ガラス一覧』

\*6 0.034×1(外気側表面に応じた係数)×U(熱貫流率)

\*7 直接入力:根拠資料はガラス種の列をご確認ください

| 言乃 | 4      | 開 の は の の に の に の に の に の に の に は の に の に |     | 建具の仕様                  | 商品シリープ                   | ポラス種<br>ポシリーズ 2010 (大調につった根 デバイン) ガス/構成/日射:Low-E膵色/スペーサー |                                                     | 9    | ₿·ド     | ア                    |               | 熱貫流                       | 貫流率  |     | 村熱<br>导率 | 熱性能<br>代表試験<br>場合 | ℓ値として<br>剣体を用いた<br>言の根拠 |                 |    |
|----|--------|-------------------------------------------|-----|------------------------|--------------------------|----------------------------------------------------------|-----------------------------------------------------|------|---------|----------------------|---------------|---------------------------|------|-----|----------|-------------------|-------------------------|-----------------|----|
| 置階 | 位      | 記号                                        | 部区分 | (玄関ドアの場合:<br>枠バリエーション) | (直接入力の場合:名称)             | (玄関ドアの場合:デザイン)<br>(直接入力の場合:熱貫流率の根拠資料)                    | ガス/構成/日射:Low-E膜色/スペーサー<br>(直接入力の場合:<br>日射熱取得率の根拠資料) |      | 高さ<br>m | 面積<br>n <sup>1</sup> | 付属部材          | 性能値<br>W/m <sup>i</sup> K | 根拠   | 性能値 | 根拠       | 附属書No.            | 区分記号                    | 自己<br>適合<br>宣言書 | 備考 |
| 1  | 南 W    | 11                                        | 窓   | 樹脂                     | APW430+/APW431+クリプトンガス入り | たてすべり出し窓(連窓・段窓含)                                         | ガス入/ダブルLow-E三層複層(G14×2)/日<br>射遮蔵型ブルー・ブロンズ/樹脂スペーサー   | 1000 | 1000    | 1.00                 | なし            | 0.78                      | 3 *1 | 0.2 | 4 *5     | APF0001-9         | 1                       | APS0001         |    |
| 2  | 西W     | 12                                        | 窓   | 樹脂                     | APW230                   | 全窓                                                       | ガス無/Low-E複層(A14以上)/日射遮蔽型ブ<br>ルー・ブロンズ/アルミスペーサー       | 1000 | 1000    | 1.00                 | シャッター<br>又は雨戸 | 1.9                       | 6 *2 | 0.2 | 9 *5     |                   | -                       | E.              |    |
| 2  | 上<br>面 | 13                                        | 窓   | -                      | 標準計算直接入力窓                | U値根拠資料1                                                  | η値根拠資料1                                             | 1000 | 1000    | 1.00                 | なし            | 6.5                       | 1 *3 | 0.8 | 0 *7     | -                 | 1                       | 1               |    |
| -  | 南D     | )1                                        | 窓   | 袖付                     | コンコード S30(断熱タイプ)         | ドア本体:採光付(CO2N、CO3N、CO6Nデザイ<br>ン)                         | ドア本体:組立完成品 袖:Low-E防犯合わせ<br>複層(ガラス中央部の熱貫流率1.4以下)     | 1690 | 2235    | 3.78                 | なし            | 2.3                       | 3 *1 | 0.2 | 7 *4     | APF0127-4         |                         | APS0002         |    |
| -  | 西D     | )2                                        | ドア  | 袖付                     | コンコード S30(断熱タイプ)         | ドア本体:採光付(CO2N、CO3N、CO6Nデザイ<br>ン以外)                       | ドア本体:組立完成品 袖:Low-E防犯合わせ<br>複層(ガラス中央部の熱貫流率1.4以下)     | 1690 | 2235    | 3.78                 | 風除室           | 1.8                       | 5 *1 | 0.0 | 6 *6     | APF0127-4         | -                       | APS0002         |    |
| -  | 北D     | )3                                        | ドア  | 外引込み                   | M30 顔認証自動ドア(断熱タイプ)       | ドア本体:採光付(CO2N、CO3N、CO6Nデザイン)                             | 組立完成品                                               | 981  | 2195    | 2.15                 | なし            | 2.9                       | 1 *2 | 0.1 | 0 *6     | -                 | - 1                     | -               |    |
| 1  | 東W     | 13                                        | ドア  | 樹脂                     | APW430/APW431            | 勝手ロドア 断熱腰パネル付                                            | ガス入/ダブルLow-E三層複層(G15×2)/日<br>射遮蔵型ニュートラル/樹脂スペーサー     | 1000 | 1000    | 1.00                 | なし            | 1.14                      | 4 *1 | 0.0 | 4 *6     | APF0007-7         | 2                       | APS0001         |    |

次ページで説明

\_\_\_\_\_\_

ドアで入力しても「大部分が透明材料」で構成されている場合、「窓」 窓で入力しても「大部分が不透明材料」で構成されている場合、「ドア」と区分されます

窓の設置した階が表示されます 設置した階を選択しない場合は「-」で表示されます

| 熱貫流率           | 日身取得 | 熱  | 熱性能       | 値と体を | して<br>用いた       |    | 〒開口部区分が「ドア」の場合、代表試験体を用いても区分記号は表示されません                                                             |
|----------------|------|----|-----------|------|-----------------|----|---------------------------------------------------------------------------------------------------|
|                | -141 | -  | 場合        | の根   | 拠               |    |                                                                                                   |
| 性能值<br>W/młK 拠 | 性能値  | 根拠 | 附属書No.    | 区分記号 | 自己<br>適合<br>宣言書 | 備考 | を分記号は附属者の「■ カノス構成ことの用口部の熱質流率を分・用口部の口射熱取<br>または「■開口部の熱貫流率 性能一覧」に記載されています                           |
| 0.78 ×1        | 0.24 | *5 | APF0001-9 | 1    | APS0001         |    | 新員流率の一部には、カラスの厚さ・種類(一般・合せ・LOW-E膜色等)と 中空層の厚さの組み合わせにより、中空層の厚さが同じでも熱貫流率が同じには ならない組み合わせが存在します ⇒ 詳しくは。 |
| 1.96 *2        | 0.29 | *5 | -         | -    | -               |    | 別紙「熱貫流率が自己適合宣言書附属書の値と一致しない例」参照ください                                                                |
| 6.51 *3        | 0.80 | *7 | I         | Ι    | Τ               |    |                                                                                                   |
| 2.33 *1        | 0.27 | *4 | APF0127-4 | -    | APS0002         |    | 申請時に、<br>欄に記載の附属書、自己週合旦言書を添付してくたさい<br>添付する書類のリンクは「帳票ダウンロード」ページからダウンロードできます                        |
| 1.86 *1        | 0.06 | *6 | APF0127-4 | -    | APS0002         |    | 岐宗ダリンロート 住宅情報を保存                                                                                  |
| 2.91 *2        | 0.10 | *6 | Т         | -    | Т               |    | PDF出力用の等級を選択<br>ZEH 学級2 学級6 学級5<br>学級4 等級3 等級2                                                    |
| 1.14 *1        | 0.04 | *6 | APF0007-7 | 2    | APS0001         |    | 計算結果のPDFファイルは、以下のボタンからダウンロードできます。                                                                 |
| 1.14 *1        | 0.01 |    |           | E)   | 100001          |    | ai 鼻袖未のFDFファイルをダウンロードできます。<br>PDF <b>ファイルをダウンロード</b>                                              |

\_\_\_ -

> - ドしてご利用ください。 「大部分が透明材料で構成されている開口部(開口部区分「窓」)」となる日射熱取得率は、『開口部の仕様別日射熱取得率と

YKK AP製ガラス一覧」の値(仕様値)を用いております。

なお、開口部区分「窓」となる「袖および欄間付きドア等」の日射熱取得率は、自己適合宣言書・附属書の値(代表試験体の

値)を用いております

詳細は、帳票「窓・ドアに関する付属資料」で確認することができます。

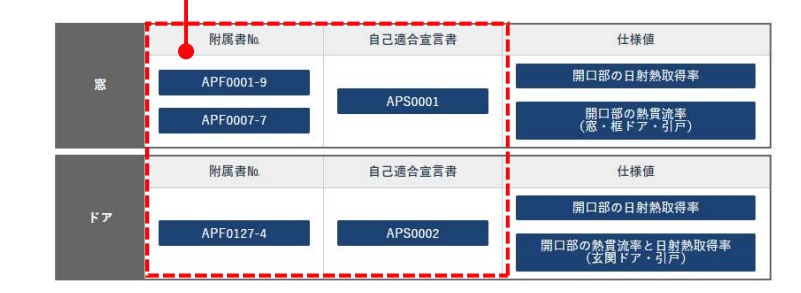

標準計算

## 帳票 – 窓・ドアに関する付属資料③

### ■「窓・ドアに関する付属資料」シート の見方

|   | 熱貫流調        | 至   | 日射<br>取得 | 熱率     | 熱性能<br>代表試験<br>場合( | 値と<br>体を<br>の根  | して<br>用いた<br>拠 |  |  |
|---|-------------|-----|----------|--------|--------------------|-----------------|----------------|--|--|
|   | 性能値<br>₩/㎡K | 性能值 | 根拠       | 附属書No. | 区分記号               | 自己<br>適合<br>宣言書 | 備考             |  |  |
|   | 0.78        | *1  | 0.24     | *5     | APF0001-9          | 1               | APS0001        |  |  |
| 1 | 1.96        | *2  | 0.29     | *5     | 1                  | ł               | 1              |  |  |
|   | 6.51        | *3  | 0.80     | *7     | 11                 | Н               | 10             |  |  |
|   | 2.33        | *1  | 0.27     | *4     | APF0127-4          | -               | APS0002        |  |  |
|   | 1.86        | *1  | 0.06     | *6     | APF0127-4          | -               | APS0002        |  |  |
|   | 2.91 *2     |     | 0.10     | *6     | 1                  | -               | 1              |  |  |
|   | 1.14        | *1  | 0.04     | *6     | APF0007-7          | 2               | APS0001        |  |  |

#### 開口部区部「窓」となる「袖および欄間付きドア等」の 熱貫流率と日射熱取得率は

自己適合宣言書・附属書の値(代表試験体の値)を用いています 帳票に附属書No.、自己適合宣言書が表示されます

熱貫流率の一部には、ガラスの厚さ・種類(一般・合せ・Low-E膜色等)と 中空層の厚さの組み合わせにより、中空層の厚さが同じでも熱貫流率が同じには ならない組み合わせが存在します ⇒ 詳しくは、 別紙「熱貫流率が自己適合宣言書 附属書の値と一致しない例」参照ください

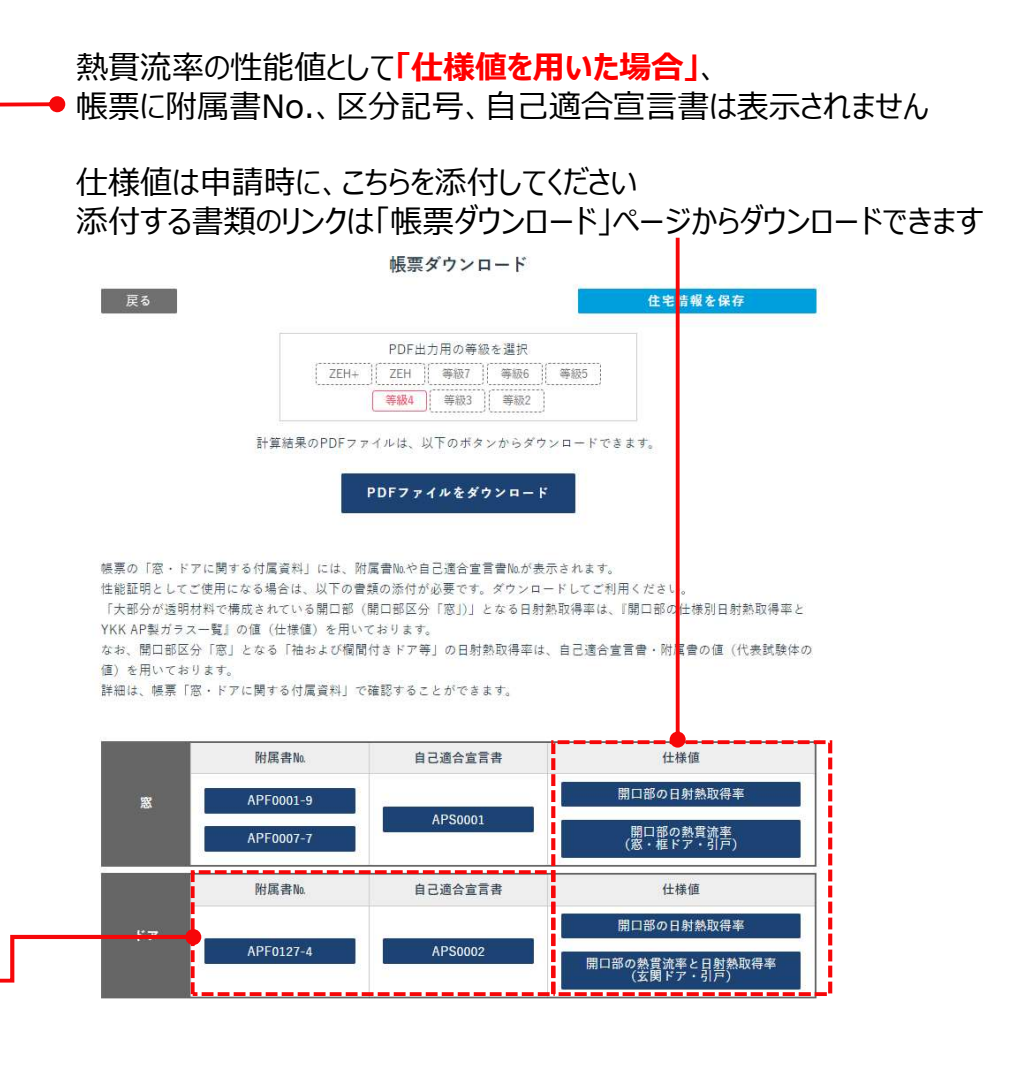